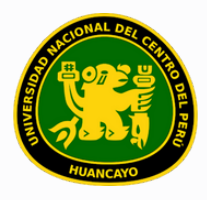

VICERRECTORADO ACADÉMICO DIRECCIÓN DE GESTIÓN E INNOVACIÓN ACADÉMICA UNIDAD DE INNOVACIÓN ACADÉMICA

## MANUAL DE ERP ADESA

## **GUÍA PARA EL DIRECTOR DE ESCUELA**

VERSIÓN 1.0

# ÍNDICE

| 01 | Apertura de Grupos                            | 3  |
|----|-----------------------------------------------|----|
| 02 | Agregar Horarios                              | 10 |
| 03 | Reportes de Carga Académica                   | 19 |
| 04 | Reportes de Cronograma<br>de Ingreso de Notas | 26 |
| 05 | Reportes de Cumplimiento de Sílabo ••••       | 35 |
| 06 | Reportes de Listado de Cursos ······          | 45 |
| 07 | Reportes de Aula Virtual                      | 52 |

## APERTURA DE Grupos

Buscar 'ERP Adesa' en Google y acceder a la opción 'Campus Virtual Home'.

 UNCP https://erpcampus.uncp.edu.pe
 Campus Virtual - Home
 Bienvenido al Campus Virtual. Iniciar Sea

Intranet · Aula virtual · Matrícula · Gestión do ente

https://erpcampus.uncp.edu.pe/

Ingresar usuario y contraseña, y luego hacer clic en 'Iniciar sesión'.

|          | UNIVERSIDAD NA<br>DEL CENTRO DEL | <u>CIONAL</u><br>PERÚ  | ADE<br>Bienvenido al Ca<br>Le Isuario<br>Contraseña | SA<br>mpus Virtual  |
|----------|----------------------------------|------------------------|-----------------------------------------------------|---------------------|
|          |                                  | Campus Virtual         |                                                     |                     |
| Intranet | Matrícula                        | Gestión de<br>docentes |                                                     | Bolsa de<br>Trabajo |

#### Clic en 'Gestión de Docentes'.

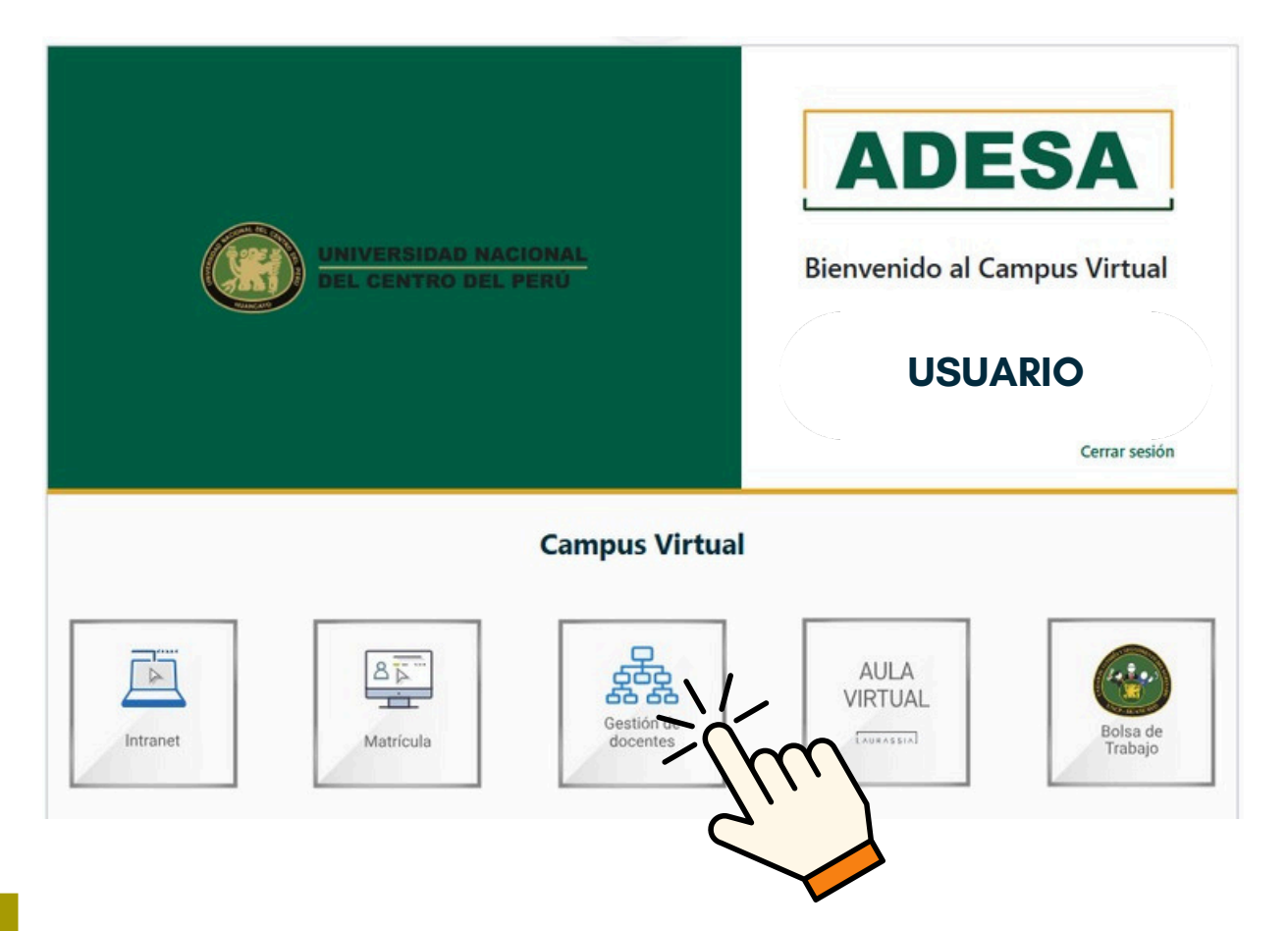

#### Clic en 'Gestión de Carga'.

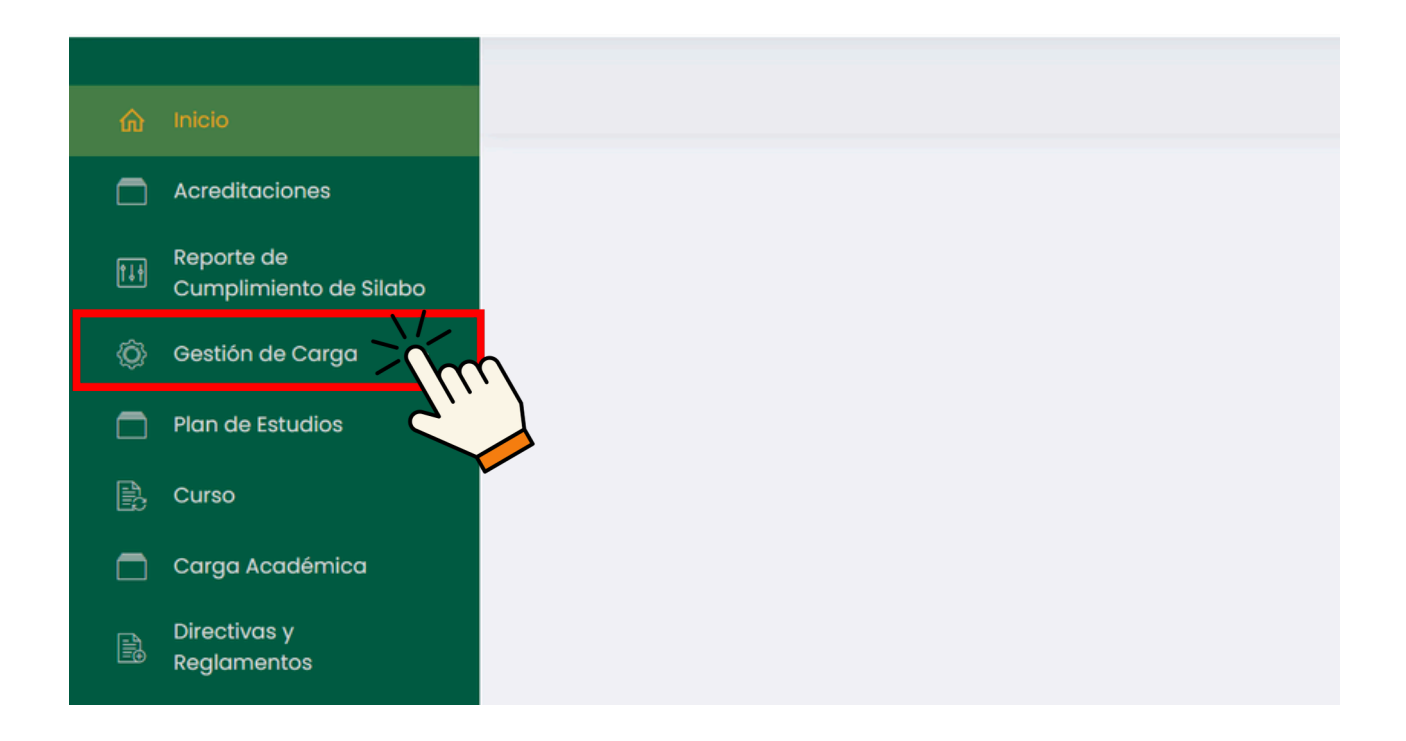

#### Clic en 'Apertura de Grupos'.

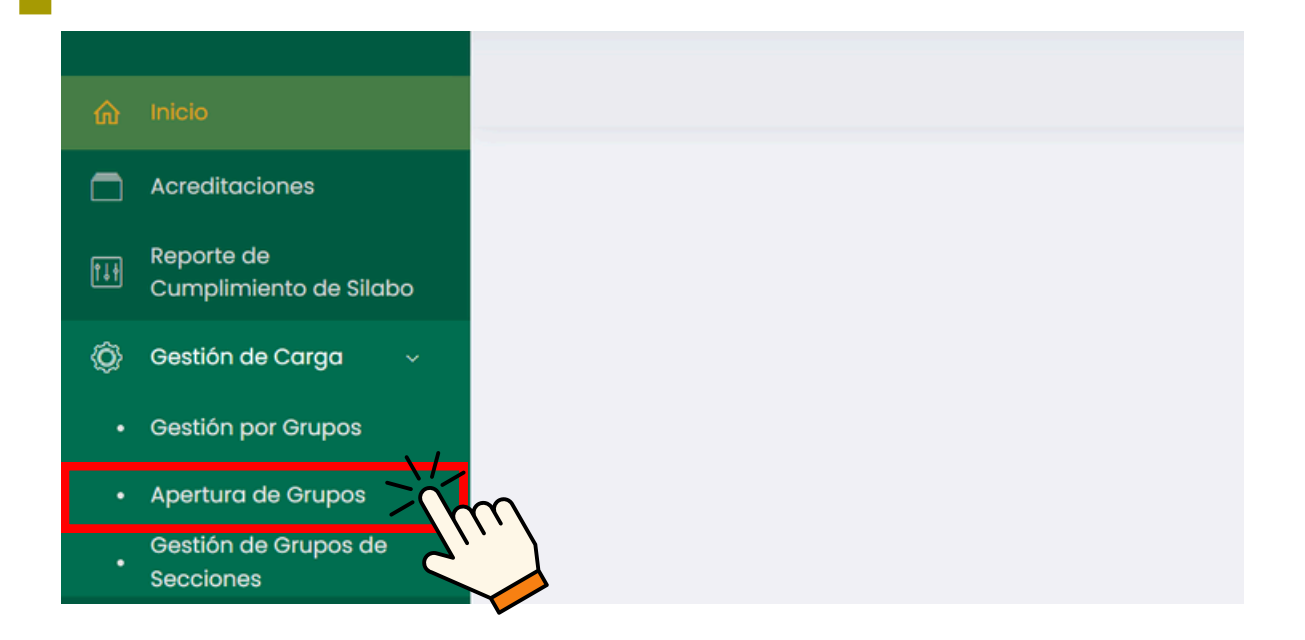

#### Aparecerá un cuadro de búsqueda de cursos.

| 6  | Inicio                               | ŵ → Grupos             |              |              |        |   |                        |   |                     | USUARIO               |     |
|----|--------------------------------------|------------------------|--------------|--------------|--------|---|------------------------|---|---------------------|-----------------------|-----|
|    | Acreditaciones                       |                        |              |              |        |   |                        |   |                     |                       |     |
| Ħ  | Reporte de<br>Cumplimiento de Silabo | Listado de Cursos      |              |              |        |   |                        |   | Reporte de Vacantes | Reporte de Matricular | 305 |
| Ô  | Gestión de Carga 🗸 🗸                 | Período Académico:     |              | Sede:        |        |   | Escuela                |   | Programa Académic   | 00:                   |     |
|    | Gestión por Grupos                   |                        | ~            | Seleccione S | Sede   | ~ | Seleccione una Escuela | ~ | Todos               |                       | ~   |
|    | Apertura de Grupos                   | Plan de estudio:       | Ciclo:       |              | Grupo: |   |                        |   |                     |                       |     |
|    | Gestión de Grupos de<br>Secciones    | Seleccione un plan 🛛 🗸 | Seleccione u | n semestre 🗸 | Α      | ~ | ,O Aplicar             |   |                     |                       |     |
|    | Plan de Estudios                     |                        |              |              |        |   |                        |   |                     |                       |     |
| B. | Curso                                |                        |              |              |        |   |                        |   |                     |                       |     |
|    | Carga Académica                      |                        |              |              |        |   |                        |   |                     |                       |     |

## Al inicio, se debe especificar el período académico actual y la escuela correspondiente.

| Periodo Académico:   | Sede:             |         |   | Escuela:                |   | Programa Académico:             |
|----------------------|-------------------|---------|---|-------------------------|---|---------------------------------|
| 202X - 1             | ~ Seleccion       | ne Sede | ~ | Escuela Correspondiente | v | Todos 🗸 🗸                       |
| Plan de estudio:     | Ciclo:            | Grupo:  |   |                         |   | En el programa Académico SIEM   |
| Seleccione un plan 🗸 | Seleccione un sem | A       | ~ | ,O Aplicar              |   | tendrá que seleccionar 'Todos'. |

#### A continuación, se debe especificar el plan de estudio y el ciclo del curso al que se desea agregar vacantes.

| eriodo Académico:                                                                  |            | Sede:               |                  |   | Escuela:                            |         | Programa Acadé                                | mico:                           |
|------------------------------------------------------------------------------------|------------|---------------------|------------------|---|-------------------------------------|---------|-----------------------------------------------|---------------------------------|
| 202X - 1                                                                           | ~          | Seleccione          | e Sede           | ~ | Escuela Correspondiente             | ə 🗸     | Todos                                         | ~                               |
| an de estudio:                                                                     | Ciclo:     |                     | Grupo:           |   |                                     |         |                                               |                                 |
| Seleccione un plan ~                                                               | Seleccione | e un sem            | A                | ~ | ,O Aplicar                          |         |                                               |                                 |
|                                                                                    |            |                     |                  |   |                                     |         |                                               |                                 |
| Clic en 'A                                                                         | plica      | r'.                 |                  |   |                                     |         |                                               |                                 |
| Clic en 'A                                                                         | Aplica     | r'.                 |                  |   |                                     | E Repor | te de Vacantes                                | Reporte de Matriculado          |
| Clic en 'A<br>.istado de Cursos                                                    | Aplica     | r'.                 |                  |   | Escuela:                            | E Repor | te de Vacantes 🛛 🗈<br>Programa Acadé          | Reporte de Matriculado<br>mico: |
| Clic en 'A<br>istado de Cursos<br>eriodo Acadêmico:<br>202X - 1                    | Aplica     | Sede:<br>Seleccione | a Sede           | ~ | Escuela:<br>Escuela Correspondient  | P v     | te de Vacantes 💽<br>Programa Acadé<br>Todos   | Reporte de Matriculado<br>mico: |
| Clic en 'A<br>istado de Cursos<br>eriodo Académico:<br>202X - 1<br>lan de estudio: | Aplican    | Sede:<br>Seleccione | e Sede<br>Grupo: | ~ | Escuela:<br>Escuela Correspondiente | P P     | te de Vacantes 🛛 🖸<br>Programa Acadé<br>Todos | Reporte de Matriculado<br>mico: |

#### Buscar el curso al que se desea agregar vacantes.

| Listado de Cursos                          |                |                |        |       |                         |    | Reporte de Vacantes     Reporte de Matriculados |
|--------------------------------------------|----------------|----------------|--------|-------|-------------------------|----|-------------------------------------------------|
| Periodo Académico:                         |                | Sede:          |        |       | Escuela:                |    | Programa Académico:                             |
| 202X - 1                                   | ~              | Seleccione Sed | 0      | ~     | Escuela Correspondiente | ~  | Todos 🗸                                         |
| Plan de estudio:                           | Ciclo:         |                | Grupo: |       |                         |    |                                                 |
| PLAN DE ESTUDIO CORRESPONDIENTE            | CICLO CORRESPO | NDIENTE 🗸      | Α      | ~     | ,O Aplicar              |    |                                                 |
| Mostrando 1 - 50 de 53 registros<br>Código | Norr           | nbre           |        | Vacan | tes                     | Op | ciones                                          |
| CODI                                       |                | CURSC          | 1      | 0     |                         |    | > Detailes                                      |
| COD2                                       |                | CURSC          | 2      | 0     |                         |    | ▶ Detailes                                      |
| COD3                                       |                | CURSC          | 3      | 0     |                         | •  | Detailes                                        |
| COD4                                       |                | CURSC          | 4      | 0     |                         |    | > Detailes                                      |
| CODS                                       |                | CURSC          | 5      | 0     |                         |    | > Detailes                                      |
| COD6                                       |                | CURSC          | 6      | 0     |                         |    | > Detailes                                      |
|                                            |                |                |        |       |                         |    |                                                 |

#### Incrementar las vacantes del curso seleccionado y hacer clic en 'Guardar'.

| CODI | CURSO 1 | 0 | Detailes   |
|------|---------|---|------------|
| COD2 | CURSO 2 | 0 | Detailes   |
| СОРЗ | CURSO 3 |   | ♦ Detailes |
| COD4 | CURSO 4 |   |            |
| CODS | CURSO 5 | 0 |            |
|      |         |   |            |

#### Hacer clic en 'Detalles' del curso al que se le han cambiado las vacantes.

| CODI | CURSO 1 | 0  |                              |
|------|---------|----|------------------------------|
| COD2 | CURSO 2 | 0  |                              |
| Сорз | CURSO 3 | AB | - Three                      |
| COD4 | CURSO 4 | 0  |                              |
| COD5 | CURSO 5 | 0  | <ul> <li>Detailes</li> </ul> |

#### El cambio realizado se mostrará de la siguiente manera.

| COD3 - CURSO 3        |        |
|-----------------------|--------|
| Sede                  |        |
| •                     |        |
| Programa Académico    |        |
| Vacantes              |        |
| AB                    |        |
| Cantidad Matriculados |        |
|                       |        |
|                       |        |
|                       | Cerrar |

#### NOTA IMPORTANTE:

- Si no se agregan vacantes al curso, los estudiantes no podrán matricularse en él.
- Si se requieren reportes de vacantes o matriculados de varios cursos, hacer clic en 'Reporte de Vacantes' o 'Reporte de Matriculados'.

| Periodo Académico: |        | Sede:     |                     |   | Escuela:                    | Programa Académic | D: |
|--------------------|--------|-----------|---------------------|---|-----------------------------|-------------------|----|
| 202X - 1           | ~      | Select    | Seleccione Sede 🗸 🗸 |   | Escuela Correspondiente , 🗸 | Todos             | ~  |
| Plan de estudio:   | Ciclo: |           | Grupo:              |   |                             |                   |    |
| Seleccione u.>     | Seleco | cione u.y | A                   | ~ | Q Aplicar                   |                   |    |

## AGREGAR Horarios

Buscar 'ERP Adesa' en Google y acceder a la opción 'Campus Virtual Home'.

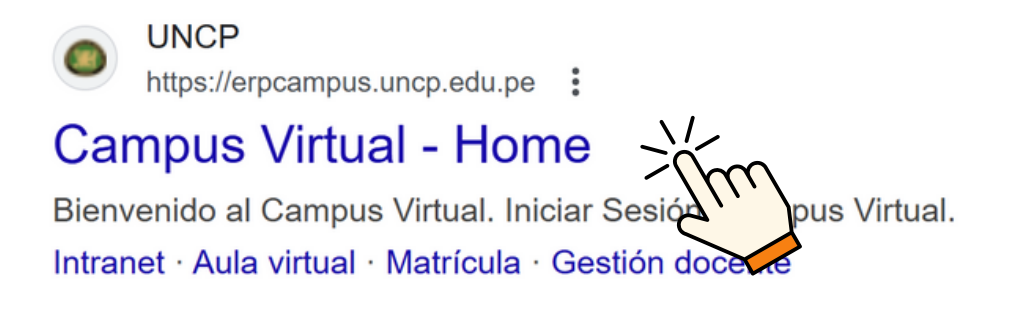

https://erpcampus.uncp.edu.pe/

Ingresar usuario y contraseña, y luego hacer clic en 'Iniciar sesión'.

|          | UNIVERSIDAD NAC | HONAL<br>PERÜ          | ADE<br>Bienvenido al Ca<br>Lisuario<br>Contraseña | esión               |
|----------|-----------------|------------------------|---------------------------------------------------|---------------------|
|          |                 | Campus Virtual         |                                                   |                     |
| Intranet | Matrícula       | Gestión de<br>docentes | AULA<br>VIRTUAL                                   | Bolsa de<br>Trabajo |

#### Clic en 'Gestión de Docentes'.

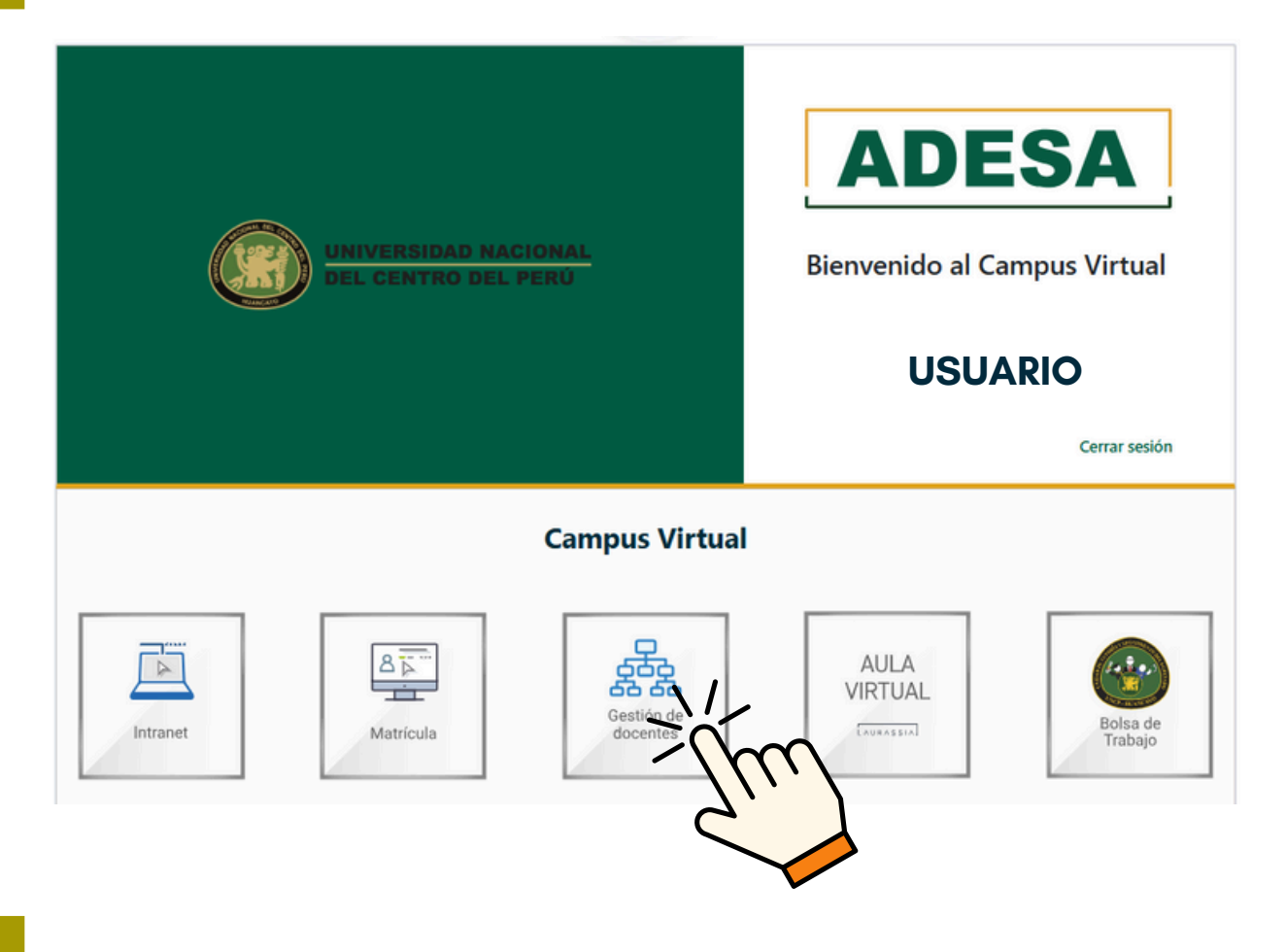

#### Clic en 'Gestión de Carga'.

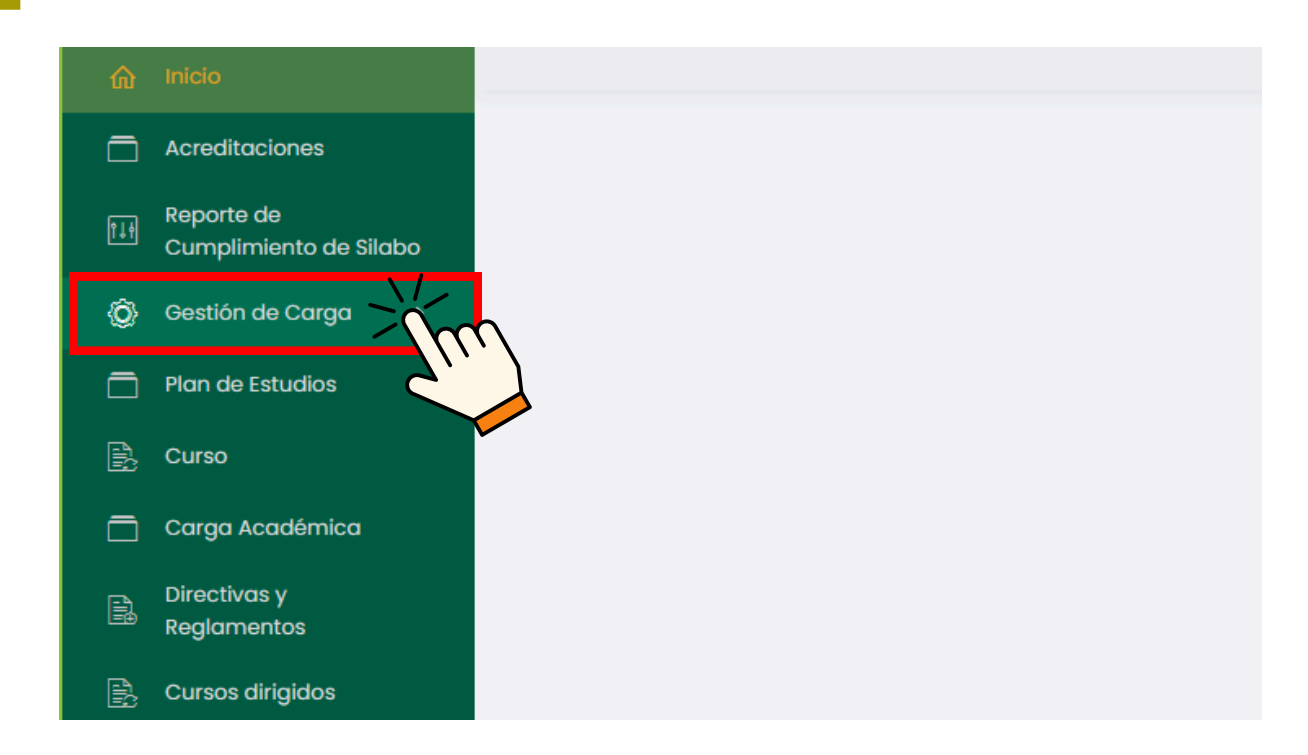

#### Clic en 'Gestión por Grupos'.

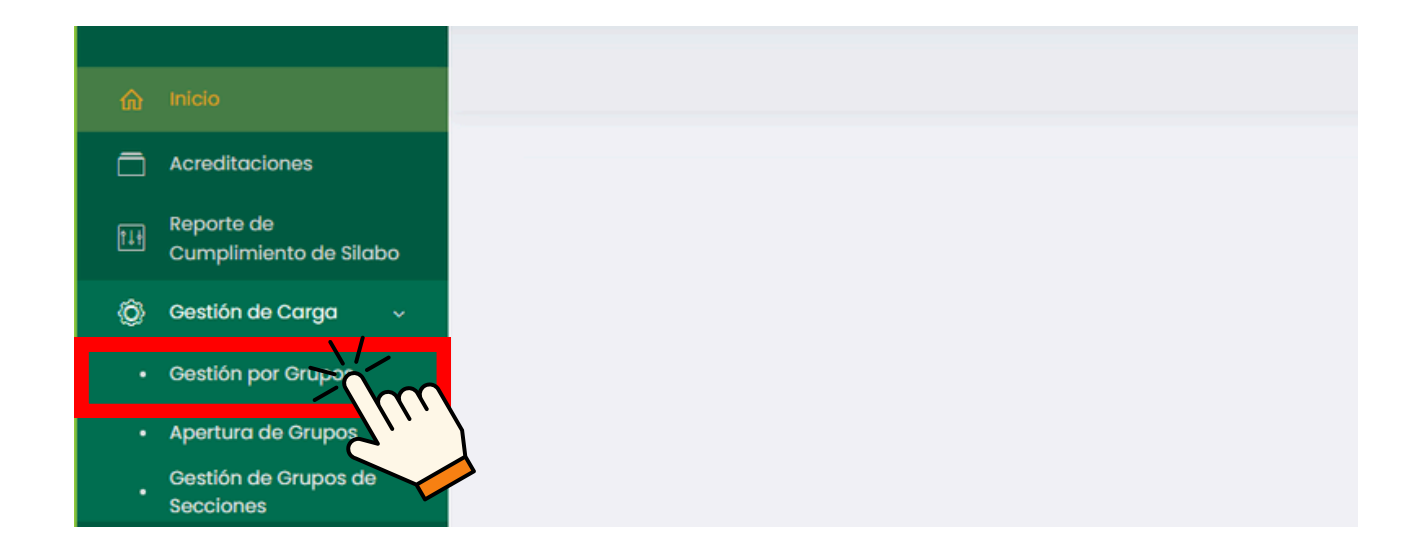

#### Se mostrará un cuadro de búsqueda de cursos.

| Inicio                               |                   |   |                      |   |                              |     | :           | USUARIO<br>P Buscar  n de Estudio<br>odos ~<br>Buscar |  |
|--------------------------------------|-------------------|---|----------------------|---|------------------------------|-----|-------------|-------------------------------------------------------|--|
| ) Acreditaciones                     |                   |   |                      |   |                              |     |             |                                                       |  |
| Reporte de<br>Cumplimiento de Silabo | Listado de Cursos |   |                      |   |                              |     |             | O Buscar                                              |  |
| Gestión de Carga 🛛 🗸                 | Periodo Académico |   | Escuela Profesional  |   | Programa Académico           |     | Plan de Est | tudio                                                 |  |
| Gestión por Grupos                   |                   | ~ | Todos                | ~ | Todos                        | ~   | Todos       |                                                       |  |
| Apertura de Grupos                   | Ciclo             |   | Cursos con secciones |   | Cursos sin responsable asian | obc |             |                                                       |  |
| Gestión de Grupos de<br>Secciones    | Todos             | ~ | Si Si                |   | Si Si                        |     | в           | Buscar                                                |  |
| Plan de Estudios                     |                   |   |                      |   |                              |     |             |                                                       |  |
| Curso                                |                   |   |                      |   |                              |     |             |                                                       |  |
|                                      |                   |   |                      |   |                              |     |             |                                                       |  |

## Al inicio, debe especificarse el período académico actual y la escuela correspondiente.

| Listado de Cursos             |   |                                                |   |                                                                        |      | O Buscar                  |   |
|-------------------------------|---|------------------------------------------------|---|------------------------------------------------------------------------|------|---------------------------|---|
| Periodo Académico<br>202X - 1 |   | Escuela Profesional<br>Escuela Correspondiente | ~ | Programa Académico<br>Todos                                            | Plai | n de Estudio<br>2023-2023 | ~ |
| Ciclo                         | ~ | Cursos con secciones                           |   | En el programa Académico SIEMPRE<br>se tendrá que seleccionar 'Todos'. |      | Buscar                    |   |

## A continuación, se debe indicar el plan de estudio y el ciclo del curso al que se desea agregar vacantes.

| D Buscar       |
|----------------|
| Estudio        |
| orrespondiente |
|                |
| Buscar         |
|                |
|                |

#### Clic en 'Buscar'.

| Listado de Cursos              |   |                                                |   |                                                 |      | O Buscar                           |   |
|--------------------------------|---|------------------------------------------------|---|-------------------------------------------------|------|------------------------------------|---|
| Periodo Académico<br>202X - 1  | ~ | Escuela Profesional<br>Escuela Correspondiente | ~ | Programa Académico<br>Escuela Correspondiente 🗸 | Plan | n de Estudio<br>an Correspondiente | ~ |
| Ciclo<br>Ciclo Correspondiente | ~ | Cursos con secciones                           |   | Cursos sin responsable asignado                 |      | Im                                 |   |

#### Buscar el curso al que se desea agregar horario.

| â Inicio                                                 |                                                                                                    |                           |                                 | USUARIO                                                                             |
|----------------------------------------------------------|----------------------------------------------------------------------------------------------------|---------------------------|---------------------------------|-------------------------------------------------------------------------------------|
| Acreditaciones     Reporte de     Cumplimiento de Silabo | Listado de Cursos                                                                                                |                           |                                 | O Buscar                                                                            |
| Gestión de Carga      ~                                  | Período Académico                                                                                                | Escuela Profesional       | Programa Académico              | Plan de Estudio                                                                     |
| Gestion por Grupos                                       | 202X - 1 🔍                                                                                                    | Escuela Correspondiente 🔍 | Todos ~                         | Plan Correspondiente 🗸                                                              |
| Apertura de Grupos     Gestión de Grupos de              | Ciclo                                                                                                    | Cursos con secciones      | Cursos sin responsable asignado |                                                                                     |
| Secciones                                                | Ciclo Correspondiente 🔍                                                                                          | ∑ 3                       | □ s                             | Buscar                                                                              |
|                                                          | Código Curso<br>, CODI CURSO 1<br>, COD2 CURSO 2                                                                 | Тіро                      | Escuela Créditos Re             | sponsoble Opciones + Sección (g Responsoble + Sección (g Responsoble                |
|                                                          | , COD3         CURSO 3           , COD4         CURSO 4                                                          |                           | ESCUELA                         | + Sección (gf Besponsoble                                                           |
|                                                          | ,         COD3         CURSO 3           ,         COD4         CURSO 4           ,         COD5         CURSO 5 |                           | ESCUELA<br>ESCUELA<br>ESCUELA   | + Sección (g' Responsable<br>+ Sección (g' Responsable<br>+ Sección (g' Responsable |

| 2                |                                        |                                                 |           |                                          |          |             |                                                                                                    |
|------------------|----------------------------------------|-------------------------------------------------|-----------|------------------------------------------|----------|-------------|----------------------------------------------------------------------------------------------------|
|                  | Código                                 | Curso                                           | Тіро      | Escuela                                  | Créditos | Responsable | Opciones                                                                                                    |
| *                | CODI                                   | CURSO I                                         |           | ESCUELA                                  |          |             | + Sección (2) Responsable                                                                                                    |
| •                | COD2                                   | CURSO 2                                         |           | ESCUELA                                  |          |             | + Sección 🧭 Responsable                                                                                                    |
| •                | COD3                                   | CURSO 3                                         |           | ESCUELA                                  |          |             | + Sección 🕑 Responsable                                                                                                    |
|                  | COD4                                   | CURSO 4                                         |           | ESCUELA                                  |          |             | + Sección (d' Responsable                                                                                                    |
| , 9              |                                        | CURSO 5                                         |           | ESCUELA                                  |          |             | + Sección 🕑 Responsable                                                                                                    |
| •                | COD6                                   | CURSO 6                                         |           | ESCUELA                                  |          |             | + Sección (gf Responsable                                                                                                    |
|                  |                                        | _                                               |           |                                          |          |             |                                                                                                    |
|                  | Hace                                   | er clic en 🔳                                    |           |                                          |          |             |                                                                                                    |
|                  | Hace                                   | er clic en 📧                                    | •         | Escuela                                  | Créditos | Responsable | Opciones                                                                                                    |
| •                | Cool                                   | curso                                           | •<br>Tipo | Escuelo                                  | Créditos | Responsable | Opciones<br>+ Sección (2) Responsable                                                                                                    |
| þ.               | Código<br>CODI<br>COD2                 | Curso<br>Curso 2                                | Тіро      | Escuelo<br>ESCUELA<br>ESCUELA            | Créditos | Responsable | Opciones<br>+ Sección [25] Responsable<br>+ Sección [25] Responsable                                                                                                    |
| 2<br>2<br>2      | cool<br>cool<br>cool                   | Curso<br>Curso<br>CURSO 1<br>CURSO 2<br>CURSO 3 | Тіро      | ESCUELA<br>ESCUELA<br>ESCUELA            | Créditos | Responsable | Opciones<br>+ Sección (1) Responsable<br>+ Sección (1) Responsable<br>+ Sección (1) Responsable                                                                          |
| 2<br>2<br>2<br>2 | Código<br>CODI<br>COD2<br>COD3<br>COD4 | Curso<br>Curso<br>Curso 2<br>Curso 3<br>Curso 4 | •<br>Tipo | ESCUELA<br>ESCUELA<br>ESCUELA<br>ESCUELA | Créditos | Responsable | Opciones         + Sección       (2) Responsable         + Sección       (2) Responsable         + Sección       (2) Responsable         + Sección       (2) Responsable |

Nº de Matriculados

AB

S Detaile

Hacer clic en 🕨 del curso a aumentar horario.

| 0000 | COROCO           |         |           |           |                 | + |
|------|------------------|---------|-----------|-----------|-----------------|---|
|      |                  |         |           |           |                 |   |
|      |                  |         |           |           |                 |   |
|      |                  |         |           |           |                 |   |
| Sele | eccionar el día. | la hora | de inicio | v la hora | de finalización |   |

### Seleccionar el día, la hora de inicio y la hora de finalización del curso.

ESCUELA

| Agregar Horario                 |         |                  |                   | ×       |
|---------------------------------|---------|------------------|-------------------|---------|
| Día:<br>Día Correspondiente     | Inicia: | Fin              | oliza:<br>B:00 AM | N.      |
| Tipo de Sesión:<br>Teoría       | TTT -   | Sede: 2<br>Junin |                   | - Jun   |
| Aula:<br>SL0101A                |         |                  |                   | x ~     |
| Tiempo por hora pedagógica : 45 | min.    |                  |                   |         |
|                                 |         |                  | Cerrar            | Guardar |

Código

CURSO 5

A

COD5

Profesor(es)

៤

#### Posteriormente indicar el tipo de sesión, sede y aula.

| Agregar Horario                                                                               |                                               | ×                                                                                                    |
|-----------------------------------------------------------------------------------------------|-----------------------------------------------|----------------------------------------------------------------------------------------------------|
| Día:<br>Día Correspondiente<br>Tipo de Sesión<br>Aula:<br>AULA1<br>Tiempo por hora pedagógi 3 | Inicia:<br>A:00 AM<br>Sed<br>De<br>las<br>sel | Finaliza:<br>B:00 AM<br>de:<br>Sede Correspondiente<br>epende de la sede seleccionada,<br>s aulas que aparecerán para<br>eleccionar. |
|                                                                                               |                                               | Cerrar Guardar                                                                                                    |

#### Clic en 'Guardar'.

| Agregar Horario                |             |                      | ×          |
|--------------------------------|-------------|----------------------|------------|
| Día:                           | Inicia:     | Finaliza:            |            |
| Día Correspondiente            | (S) A:00 AM | <b>B:00</b> A        | M          |
| Tipo de Sesión:                |             | Sede:                |            |
| Tipo de Sesión                 | ~           | Sede Correspondiente | ~          |
| Aula:                          |             |                      |            |
| AULA1                          |             |                      | x v        |
| Tiempo por hora pedagógica : 4 | i min.      |                      |            |
|                                |             |                      |            |
|                                |             | Cer                  | rar conter |
|                                |             |                      |            |

## Para ver los cambios, hacer clic en <a>b</a> de la tabla del curso.

| T COD4                         | CURSO 4      | ESCUELA |                    |                 | + Sección | gf Responsable |
|--------------------------------|--------------|---------|--------------------|-----------------|-----------|----------------|
| Mostrando 1 - 1 de 1 registros |              |         |                    |                 |           |                |
| Código                         | Profesor(es) |         | Nº de Matriculados | Opciones        |           |                |
| - mini-                        |              |         | AB                 | 🕸 Detalle 🧭 🟥 🔒 |           |                |
| 211                            |              |         |                    |                 |           |                |

## El horario agregado se mostrará de la siguiente manera.

| •     | COD4                   | CURSO   | 4            | ESCUELA |                    |               | + Sección 🛛 🖉 Responsable |
|-------|------------------------|---------|--------------|---------|--------------------|---------------|---------------------------|
| Mostr | ando 1 - 1 de 1 regist | tros    |              |         |                    |               |                           |
|       | Código                 |         | Profesor(es) |         | N° de Matriculados | Opciones      |                           |
| •     | А                      |         |              |         | AB                 | 🕸 Detaile 🛛 🖪 |                           |
| Mos   | trando 1 - 2 de 2 reç  | gistros |              |         |                    |               |                           |
|       | Día                    | Inicio  | Fin          | Aula    | Tipo de Sesión     | Profesor(es)  | Opciones                  |
| Dío   | 1 Correspondiente      | A:00 AM | B:00 AM      | AULAI   | Tipo de Sesión     |               | e a                       |
|       |                        |         |              |         |                    |               |                           |

## En caso haya habido una equivocación al agregar el horario, se puede dar clic en 🛛 para editar los datos incorrectos.

| •      | COD4         |               | CURSO 4 |              | ESC   | UELA |                    |              |          |     | + Sección | 🖪 Responsable |
|--------|--------------|---------------|---------|--------------|-------|------|--------------------|--------------|----------|-----|-----------|---------------|
| Mostro | ando 1 - 1 d | le 1 registro | s       |              |       |      |                    |              |          |     |           |               |
|        |              | Código        |         | Profesor(es) |       |      | Nº de Matriculados |              | Opciones |     |           |               |
| •      | А            |               |         |              |       |      | AB                 |              | Detaile  | g 🔳 | 8         |               |
| Mos    | trando 1 - 2 | 2 de 2 regis  | tros    |              |       |      |                    |              |          |     |           |               |
|        | Día          |               | Inicio  | Fin          | Aula  |      | Tipo de Sesión     | Profesor(es) |          |     | Opciones  |               |
| Díc    | Correspo     | ndiente       | A:00 AM | B:00 AM      | AULA1 |      | Tipo de Sesión     |              |          | -   |           | <u> </u>      |
|        |              |               |         |              |       |      |                    |              |          |     | 711       |               |
|        |              |               |         |              |       |      |                    |              |          |     |           |               |

#### NOTA IMPORTANTE:

- El horario debe ser ingresado de acuerdo con el calendario académico. De no ser así, el estudiante no podrá matricularse, y el director del departamento no podrá asignar docentes.
- Si no se especifica el horario del curso, el docente encargado de dicho curso no podrá registrar la asistencia.

## **REPORTES DE CARGA ACADÉMICA**

#### Buscar 'ERP Adesa' en Google y acceder a la opción 'Campus Virtual Home'.

 UNCP https://erpcampus.uncp.edu.pe
 Campus Virtual - Home Bienvenido al Campus Virtual. Iniciar Sesión pus Virtual. Intranet · Aula virtual · Matrícula · Gestión docerte

https://erpcampus.uncp.edu.pe/

Ingresar usuario y contraseña, y luego hacer clic en 'Iniciar sesión'.

|          | UNIVERSIDAD NAC<br>DEL CENTRO DEL | CIONAL<br>PERÚ         | ADE<br>Bienvenido al Ca<br>Le Usuario<br>Contraseña | ampus Virtual       |
|----------|-----------------------------------|------------------------|-----------------------------------------------------|---------------------|
|          |                                   | Campus Virtual         |                                                     |                     |
| Intranet | Matrícula                         | Gestión de<br>docentes | AULA<br>VIRTUAL                                     | Bolsa de<br>Trabajo |

#### Clic en 'Gestión de Docentes'.

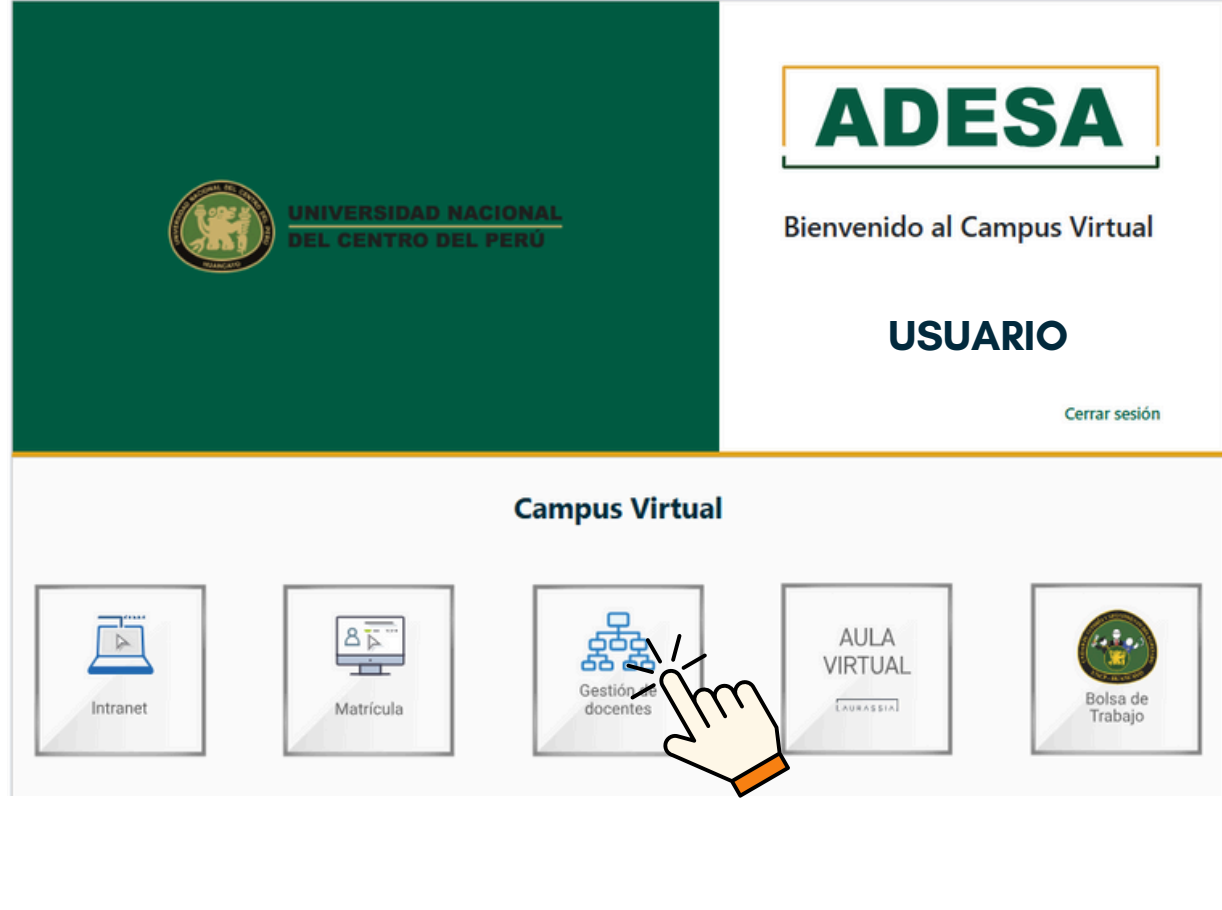

#### Clic en 'Carga Académica'.

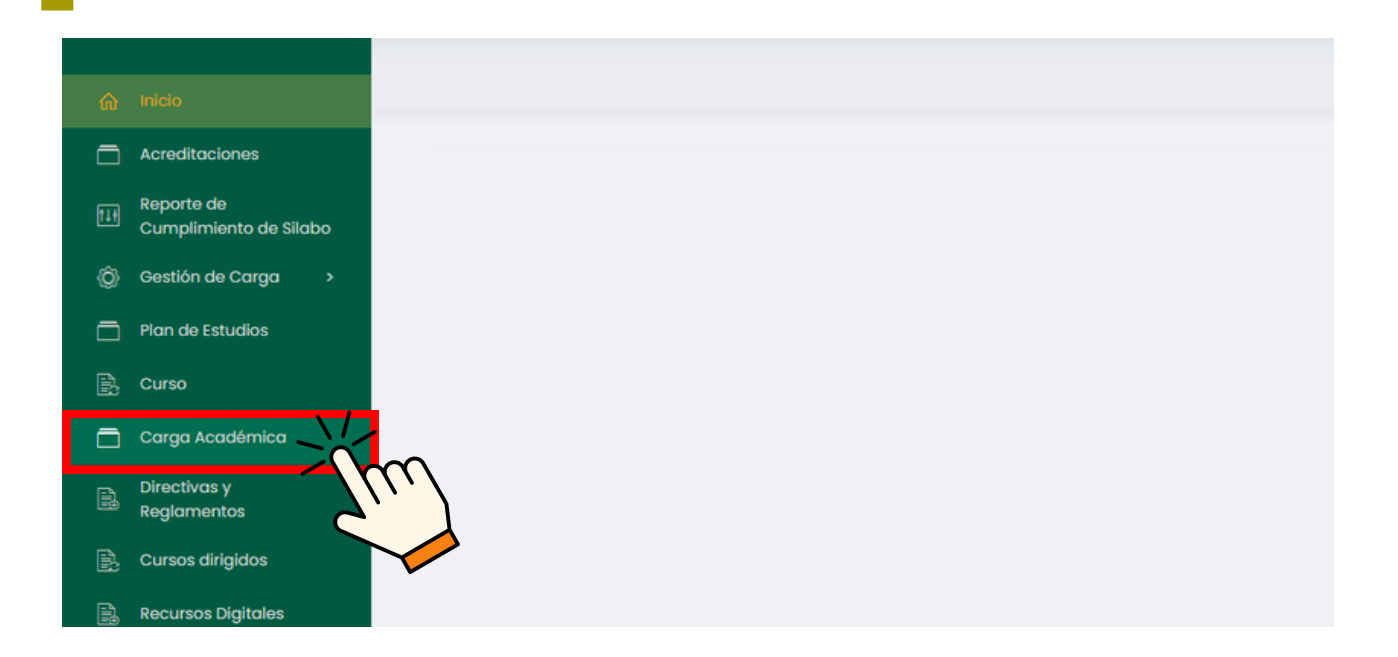

#### Se nos proporcionará una lista de los reportes que podemos

#### generar.

| ŵ | Inicio                               | @ > | Cargo Acodémica                                                                                                    |   |                     |               |   |                    | USUARIO | 1 |
|---|--------------------------------------|-----|----------------------------------------------------------------------------------------------------|---|---------------------|---------------|---|--------------------|---------|---|
|   | Acreditociones                       |     |                                                                                                    |   |                     |               |   |                    |         |   |
|   | Reporte de<br>Cumplimiento de Silabo | -   | Reportes por Curso                                                                                                    |   |                     |               |   |                    |         |   |
|   | Gestión de Carga 🛛 🔸                 | Per | iodo                                                                                                    |   | Escuela Profesional |               |   | Plan de Estudio    |         |   |
|   | Plan de Estudios                     |     | y and a second second s | 1 | Todos               |               | ~ | Seleccione un plan |         | ~ |
|   | Curso                                |     |                                                                                                    |   |                     |               |   |                    |         |   |
|   | Carga Académica                      | N   | iombre del Reporte                                                                                                    |   |                     | Opciones      |   |                    |         |   |
|   | Directivas y<br>Reglamentos          | A:  | signaturas Semestre                                                                                                    |   |                     | 2 Pdf 2 Excel |   |                    |         |   |
|   | Cursos dirigidos                     | D   | istribución Académica                                                                                                    |   |                     | D Pdf 🗄 Excel |   |                    |         |   |
|   | Recursos Digitales                   | c   | arga Horaria Docente                                                                                                    |   |                     | 2 Pdf 2 Excel |   |                    |         |   |
|   | Avance Académico >                   | н   | lorarios Pendientes                                                                                                    |   |                     | E Pdf E Excel |   |                    |         |   |
|   | Cronograma de Ingreso<br>de Notas    | н   | iorarios sin asignar                                                                                                    |   |                     | D Pot 🗄 Excel |   |                    |         |   |
|   | Reportes de Aula Virtual             |     |                                                                                                    |   |                     |               |   |                    |         |   |

Para especificar los datos que se desean, se utilizará el buscador.

| Reportes por Curso     |                     |                 |  |
|------------------------|---------------------|-----------------|--|
| Periodo                | Escuela Profesional | Plan de Estudio |  |
| Nombre del Reporte     | ✓ Todas             | Opciones        |  |
| Asignaturas Semestre   |                     | D Pdf Excel     |  |
| Distribución Académica |                     | E Pot Excel     |  |
| Carga Horaria Docente  |                     | E Pot Excel     |  |
| Horarios Pendientes    |                     | D Pot Cacoel    |  |
| Horarios sin asignar   |                     | 🖸 Patr 😑 Excel  |  |

## El primer reporte (ASIGNATURAS SEMESTRE) incluye los siguientes encabezados de columna tanto para el formato .pdf como .xlsx.

#### FORMATO .PDF

| NOMBRE DE<br>COMPONENTE<br>CURRICULAR | CICLO | TIPO | HT | HP | HS | ΗV | ТН | GRUPO | N° ESTUDIANTES | NOMBRE DEL<br>DOCENTE | DEP.<br>ACADÉMICO |
|---------------------------------------|-------|------|----|----|----|----|----|-------|----------------|-----------------------|-------------------|
|---------------------------------------|-------|------|----|----|----|----|----|-------|----------------|-----------------------|-------------------|

#### FORMATO .XLSX

| # | ESCUELA<br>PROFESIONAL | NOMBRE DE<br>COMPONENTE<br>CURRICULAR | CICLO | TIPO | ΗT | HP | HS | ΗV | TH | GRUPO | N°<br>ESTUDIANTES | NOMBRE DEL<br>DOCENTE | DEP.<br>ACADÉMICO |
|---|------------------------|---------------------------------------|-------|------|----|----|----|----|----|-------|-------------------|-----------------------|-------------------|
|---|------------------------|---------------------------------------|-------|------|----|----|----|----|----|-------|-------------------|-----------------------|-------------------|

# El segundo reporte (DISTRIBUCIÓN ACADÉMICA) incluye los siguientes encabezados de columna tanto para el formato .pdf como .xlsx.

#### FORMATO .PDF

| APELLIDOS Y<br>NOMBRES DEL<br>DOCENTE | CATEGORIA,<br>CONDICIONO<br>TIPO | DEDICACION | COMPONENTES<br>CURRICULARES | CICLO | ΗT | ΗP | HS | ΗV | GRUPO | TURNO | N°<br>ESTUDIANTES | ESCUELA A LA<br>QUE BRINDA<br>SERVICIOS | TOTAL DE<br>HORAS<br>CARGA<br>ACADEMICA | OBS. |
|---------------------------------------|----------------------------------|------------|-----------------------------|-------|----|----|----|----|-------|-------|-------------------|-----------------------------------------|-----------------------------------------|------|
|---------------------------------------|----------------------------------|------------|-----------------------------|-------|----|----|----|----|-------|-------|-------------------|-----------------------------------------|-----------------------------------------|------|

#### FORMATO .XLSX

| # | APELLIDOS Y<br>NOMBRES DEL<br>DOCENTE | CATEGORIA,<br>CONDICIONO<br>TIPO | DEDICACION | COMPONENTES<br>CURRICULARES | CICLO | ΗT | ΗP | HS | ΗV | GRUPO | TURNO | N°<br>ESTUDIANTES | ESCUELA A LA<br>QUE BRINDA<br>SERVICIOS | TOTAL DE<br>HORAS<br>CARGA<br>ACADEMICA | OBS. |
|---|---------------------------------------|----------------------------------|------------|-----------------------------|-------|----|----|----|----|-------|-------|-------------------|-----------------------------------------|-----------------------------------------|------|
|---|---------------------------------------|----------------------------------|------------|-----------------------------|-------|----|----|----|----|-------|-------|-------------------|-----------------------------------------|-----------------------------------------|------|

# El tercer reporte (CARGA HORARIA DOCENTE) incluye los siguientes encabezados de columna tanto para el formato .pdf como .xlsx.

#### FORMATO .PDF

|        |       |       |       |            |                   |                          |   | HO | RAS |   |    |               |                |               | HORA       | RIO         |            |             |         |
|--------|-------|-------|-------|------------|-------------------|--------------------------|---|----|-----|---|----|---------------|----------------|---------------|------------|-------------|------------|-------------|---------|
| CÓDIGO | CICLO | GRUPO | TURNO | N°<br>AULA | N°<br>ESTUDIANTES | COMPONENTE<br>CURRICULAR | Т | Ρ  | s   | V | CR | LU<br>NE<br>S | MA<br>RTE<br>S | MIÉRC<br>OLES | JUE<br>VES | VIERN<br>ES | SÁB<br>ADO | DOMI<br>NGO | DOCENTE |

#### FORMATO .XLSX

| # | CÓDIGO | ÁREA<br>CURRICULAR | CICLO | GRUPO | TURNO | N°<br>AULA | N°<br>ESTUDIANTES | COMPONENTE<br>CURRICULAR | H<br>T | H<br>P | H | H<br>V | C<br>R | L<br>U<br>N<br>E<br>S | M<br>A<br>R<br>T<br>E<br>S | M I É R C O L E S | J<br>U<br>E<br>V<br>E<br>S | V I E R N E S | S<br>Á<br>B<br>A<br>D<br>O | D O M I N G O | DOCENTE |
|---|--------|--------------------|-------|-------|-------|------------|-------------------|--------------------------|--------|--------|---|--------|--------|-----------------------|----------------------------|-------------------|----------------------------|---------------|----------------------------|---------------|---------|
|---|--------|--------------------|-------|-------|-------|------------|-------------------|--------------------------|--------|--------|---|--------|--------|-----------------------|----------------------------|-------------------|----------------------------|---------------|----------------------------|---------------|---------|

## El cuarto reporte (HORARIOS PENDIENTES) incluye los siguientes encabezados de columna tanto para el formato .pdf como .xlsx.

#### FORMATO .PDF

| CÓ | DIGO | CURSO | SECCIÓN | MATRICULADOS | HT | HP | CRED. | LUNES | MARTES | MIÉRCOLES | JUEVES | VIERNES | SÁBADO | DOMINGO | DOCENTE(S) |
|----|------|-------|---------|--------------|----|----|-------|-------|--------|-----------|--------|---------|--------|---------|------------|
|    |      |       |         |              |    |    |       |       |        |           |        |         |        |         |            |

| CÓDIGO | CURSO SECCIÓN | MATRICULADOS | HT | HP | CRED. | LUNES | MARTES | MIÉRCOLES | JUEVES | VIERNES | SÁBADO | DOMINGO | DOCENTE(S) |
|--------|---------------|--------------|----|----|-------|-------|--------|-----------|--------|---------|--------|---------|------------|
|--------|---------------|--------------|----|----|-------|-------|--------|-----------|--------|---------|--------|---------|------------|

#### El quinto reporte (HORARIOS SIN ASIGNAR) incluye los siguientes encabezados de columna tanto para el formato .pdf como .xlsx.

#### FORMATO .PDF

| ESCUELA<br>PROFESIONAL | PLAN DE ESTUDIO | CICLO | CÓDIGO | CURSO | SECCIÓN | HORARIOS |
|------------------------|-----------------|-------|--------|-------|---------|----------|
|------------------------|-----------------|-------|--------|-------|---------|----------|

#### FORMATO .XLSX

| ESCUELA<br>PROFESIONAL | PLAN DE ESTUDIO | CICLO | CÓDIGO | CURSO | SECCIÓN | HORARIOS |
|------------------------|-----------------|-------|--------|-------|---------|----------|
|------------------------|-----------------|-------|--------|-------|---------|----------|

### Para realizar la descarga de los reportes, primero se escogerá el reporte y luego el formato de archivo que se desea.

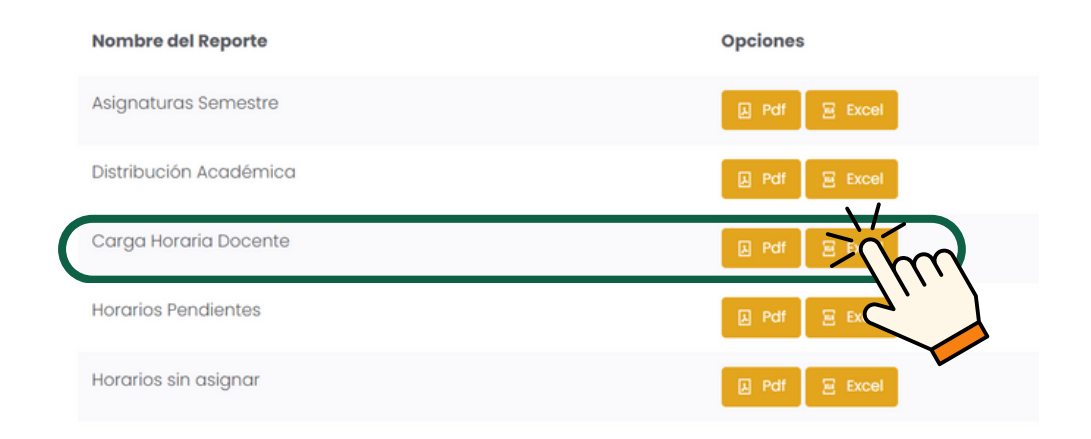

#### NOTA IMPORTANTE:

 Para la entrega de los documentos de Distribución Académica y Carga Horaria Docente, asegúrese de descargar cada archivo de manera separada según el plan de estudio, NO JUNTOS.

| Reportes por Curso                                                                                                    |                                                                           |                                |
|----------------------------------------------------------------------------------------------------|---------------------------------------------------------------------------|--------------------------------|
| Periodo                                                                                                    | Escuela Profesional                                                       | Plan de Estudio                |
| 20XX - I                                                                                                    | ESCUELA PROFESIONAL CORRESPONDIENTE                                       | Y PLAN 1                       |
| Nombre del Reporte                                                                                                    | Opciones                                                                  |                                |
| Asignaturas Semestre                                                                                                    | D Pdf 🗵 E                                                                 | xcel                           |
| Distribución Académica                                                                                                    |                                                                           |                                |
| Carga Horaria Docente                                                                                                    |                                                                           |                                |
| Horarios Pendientes                                                                                                    | Petr 🗷                                                                    |                                |
| Horarios sin asignar                                                                                                    | E Pdf E F                                                                 | xcel                           |
| Reportes por Curso                                                                                                    |                                                                           |                                |
| Josieda                                                                                                    | Consider Profesional                                                      | Disp de Estudio                |
| Periodo<br>20XX - I                                                                                                    | Escuela Profesional ESCUELA PROFESIONAL CORRESPONDIENTE                   | Plan de Estudio                |
| Periodo<br>20XX - I<br>Nombre del Reporte                                                                                                   | ESCUELA PROFESIONAL CORRESPONDIENTE Opciones                              | Plan de Estudio PLAN 2         |
| Periodo<br>20XX – I<br>Nombre del Reporte<br>Asignaturas Semestre                                                                           | Escuela Profesional ESCUELA PROFESIONAL CORRESPONDIENTE Opciones Opciones | V Plan de Estudio<br>PLAN 2    |
| Periodo<br>20XX – I<br>Nombre del Reporte<br>Asignaturas Semestre<br>Distribución Académica                                                 | Escuela Profesional ESCUELA PROFESIONAL CORRESPONDIENTE Opciones          | V PLAN 2                       |
| Periodo<br>20XX - I<br>Nombre del Reporte<br>Asignaturas Semestre<br>Distribución Académica<br>Carga Horaria Docente                        | Escuela Profesional ESCUELA PROFESIONAL CORRESPONDIENTE Opciones          | V Plan de Estudio<br>PLAN 2    |
| Periodo<br>20XX – I<br>Nombre del Reporte<br>Asignaturas Semestre<br>Distribución Académica<br>Carga Horaria Docente<br>Horarios Pendientes | Escuela Profesional<br>ESCUELA PROFESIONAL CORRESPONDIENTE<br>Opciones    | Verified and the studio PLAN 2 |

## REPORTES DE CRONOGRAMA DE INGRESO DE NOTAS

Buscar 'ERP Adesa' en Google y acceder a la opción 'Campus Virtual Home'.

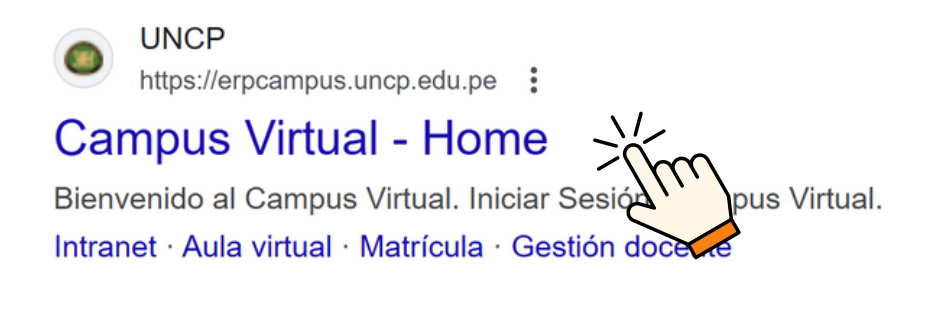

https://erpcampus.uncp.edu.pe/

Ingresar usuario y contraseña, y luego hacer clic en 'Iniciar sesión'.

|          | UNIVERSIDAD NAC | CIONAL<br>PERÚ         | ADE<br>Bienvenido al Ca<br>Jusuario<br>Contraseña | ampus Virtual       |
|----------|-----------------|------------------------|---------------------------------------------------|---------------------|
|          |                 | Campus Virtual         |                                                   | 2.                  |
| Intranet | Matrícula       | Gestión de<br>docentes | AULA<br>VIRTUAL                                   | Bolsa de<br>Trabajo |

#### Clic en 'Gestión de Docentes'.

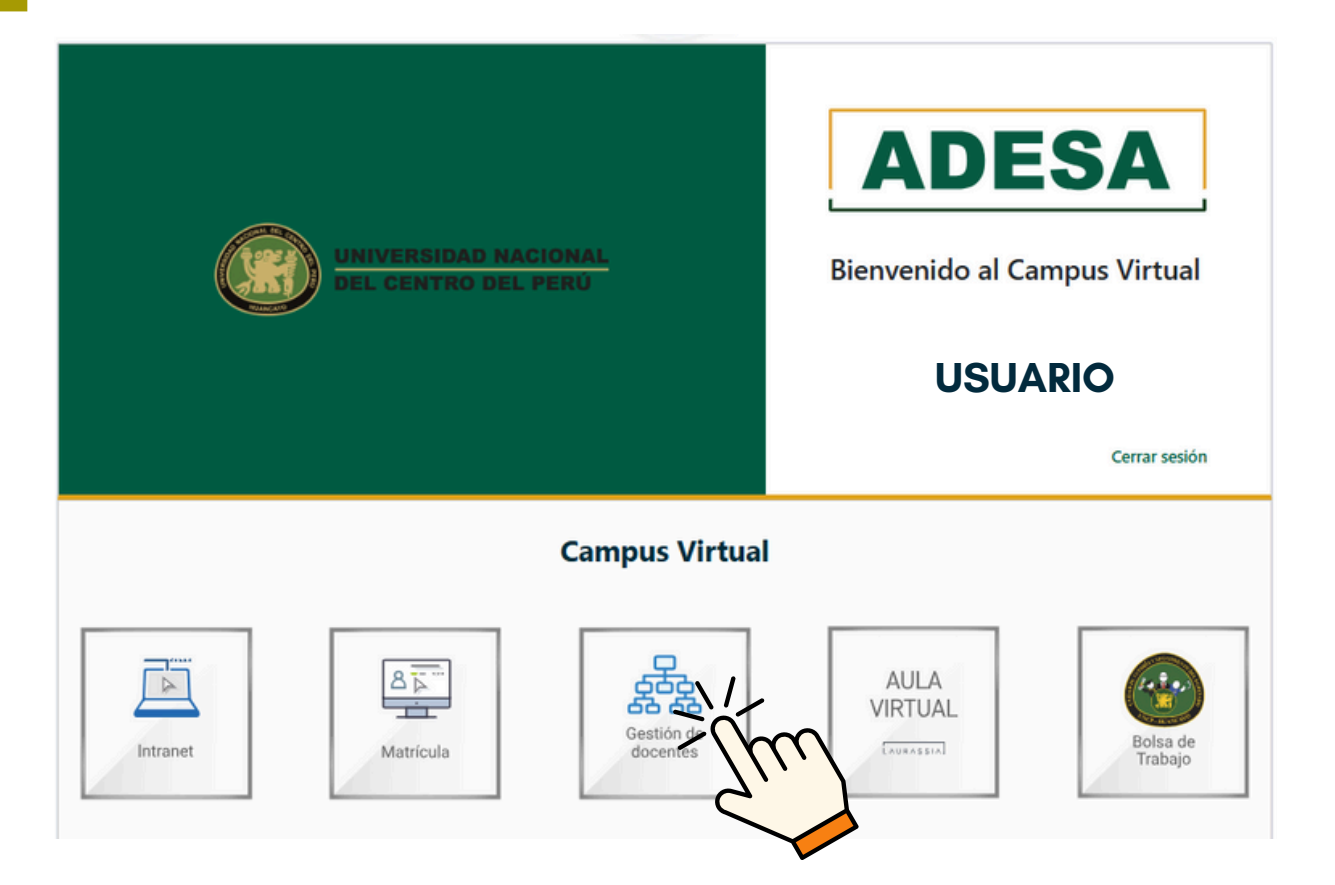

#### Clic en 'Cronograma de Ingreso de Notas'.

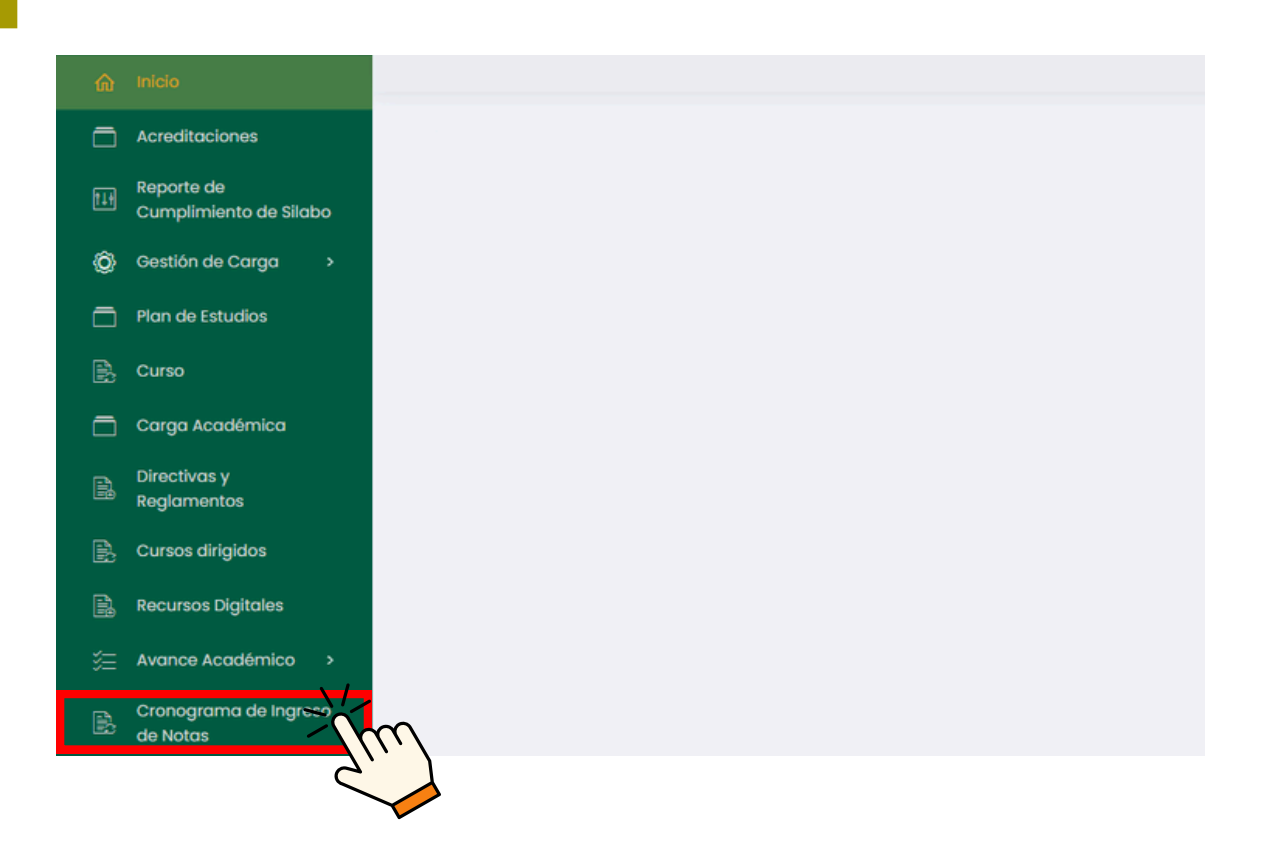

#### Se nos proporcionará una lista de periodos académicos

| ŵ | Inicio                               |                                |                          | Ē        | USUARIO               |
|---|--------------------------------------|--------------------------------|--------------------------|----------|-----------------------|
|   | Acreditaciones                       |                                |                          |          |                       |
|   | Reporte de<br>Cumplimiento de Silabo | Listado de Cronogramas         |                          |          | 🖪 Reporte Consolidado |
|   | Gestión de Carga 🛛 🔸                 |                                |                          |          |                       |
|   | Plan de Estudios                     |                                |                          |          |                       |
|   | Curso                                | ,O Buscar                      |                          |          |                       |
|   | Carga Académica                      |                                |                          |          |                       |
|   | Directivas y                         | Mostrando 1 - 7 de 7 registros |                          |          |                       |
|   | Cursos dirioidos                     | Periodo                        | Componente               | Opciones |                       |
|   | Recurses Dinitales                   | 202Y - 1                       | Componente de 2 unidades | a.       |                       |
|   | Avance Académico >                   | 202X - 3                       | Componente de 2 unidades |          |                       |
|   | Cronograma de Ingreso<br>de Notas    | 202X - 2                       | Componente de 2 unidades |          |                       |

### Buscar el periodo académico del que deseamos ver reporte y damos clic en 🖬 .

| Periodo  | Componente               | Opciones |
|----------|--------------------------|----------|
| 202Y - 1 | Componente de 2 unidades | ul       |
| 202X - 3 | Componente de 2 unidades | нď       |
| 202X - 2 | Componente de 2 unidades | Think    |
|          |                          | <u> </u> |

### Al inicio nos dará las fechas límite de entregas por unidad del periodo lectivo elegido.

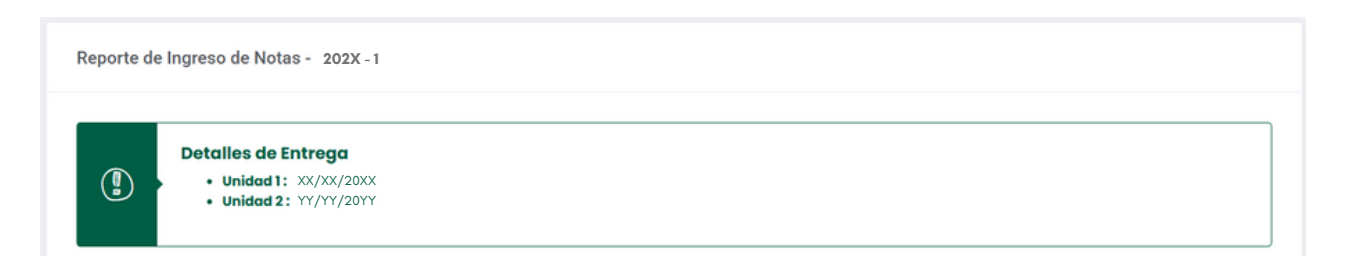

Luego se muestra un buscador, en el cual es necesario especificar la Escuela Profesional.

| scueid Profesional             | Pidh de Estudio   | Unidad |   | Estado |  |
|--------------------------------|-------------------|--------|---|--------|--|
| Seleccione escuela profesional | Selecciona plan 🗸 | Todas  | ~ | Todas  |  |
|                                |                   |        |   |        |  |
|                                |                   |        |   |        |  |

Versión 1.0 - Manual de ERP Adesa - Gestión Docente (Reportes de Cronograma de Ingreso de Notas)

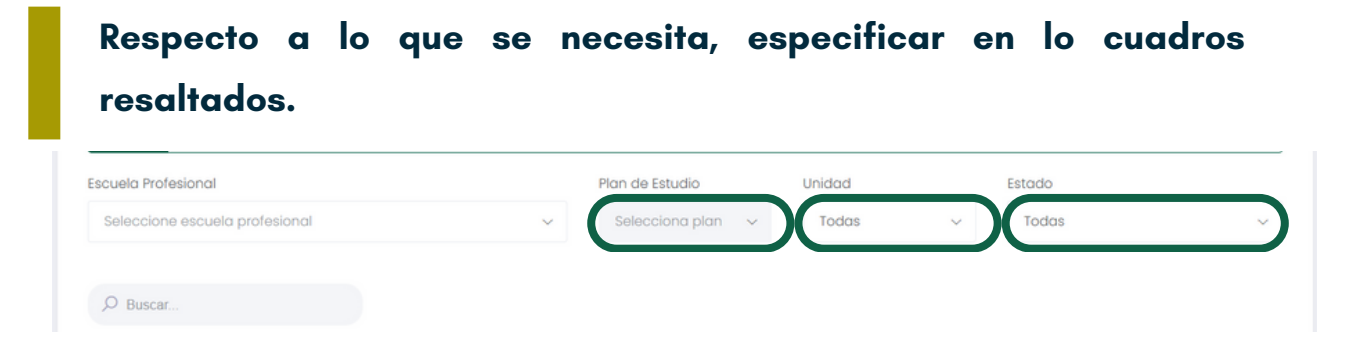

En caso se tenga datos específicos, poner dichos datos en el campo de búsqueda.

| Seleccione escuela profesional | ✓ Selecciona p | plan 🗸 | Todas | ~ | Todas |  |
|--------------------------------|----------------|--------|-------|---|-------|--|
|                                |                |        |       |   |       |  |

Nos saldrá una lista con los cursos que coincidan con la búsqueda respectiva.

| Excel   |                |           |       |                   |          |                             |        |             |
|---------|----------------|-----------|-------|-------------------|----------|-----------------------------|--------|-------------|
| Escuela | Curso          | Sección ( | Ciclo | Docente Principal | Unidad   | Eva. con Notas / Total Eva. | Estado | Fec. Subida |
| ESCUELA | CODI - CURSO 1 |           |       | DOCENTE           | UNIDAD 1 | A/A                         | ESTADO |             |
| ESCUELA | COD2 - CURSO 2 |           |       | DOCENTE           | UNIDAD 1 | A/A                         | ESTADO |             |
| ESCUELA | COD3 - CURSO 3 |           |       | DOCENTE           | UNIDAD 1 | A/A                         | ESTADO |             |
| ESCUELA | COD4 - CURSO 4 |           |       | DOCENTE           | UNIDAD 1 | A/A                         | ESTADO |             |
| ESCUELA | COD5 - CURSO 5 |           |       | DOCENTE           | UNIDAD 1 | A/A                         | ESTADO |             |

### Si se desea descargar el reporte respectivo de la búsqueda, hacer clic en 'Excel'.

| Reporte de Ingreso de Notas - 202X - 1                                |              |                      |             |                          |                    |   |
|-----------------------------------------------------------------------|--------------|----------------------|-------------|--------------------------|--------------------|---|
| Detailes de Entrega     Unidad 1: XX/XX/20XX     Unidad 2: YY/YY/20YY |              |                      |             |                          |                    |   |
| Escuela Profesional                                                   |              | Plan de Estudio      | Unidod      | Estodo                   |                    |   |
| ESCUELA PROFESIONAL CORRESPONDIENTE                                   | ×            | PLAN CORRESPONDIENTE |             | ~ Todas                  |                    | ~ |
| O Buscar                                                              |              |                      |             |                          |                    |   |
|                                                                       |              |                      |             |                          |                    |   |
| Escuela                                                               | Sección Cicl | Docente Principal    | Unidad Eva. | . con Notas / Total Eva. | Estado Fec. Subida |   |
| ESCUELA ODI - CURSO 1                                                 |              | DOCENTE              | UNDAD1 A/A  |                          | ESTADO             |   |
| ESCUELA COD2 - CURSO 2                                                |              | DOCENTE              | UNDAD1 A/A  |                          | ESTADO             |   |

Versión 1.0 - Manual de ERP Adesa - Gestión Docente (Reportes de Cronograma de Ingreso de Notas)

Para observar los reportes por Consolidado, dar clic en 'Carga Académica'.

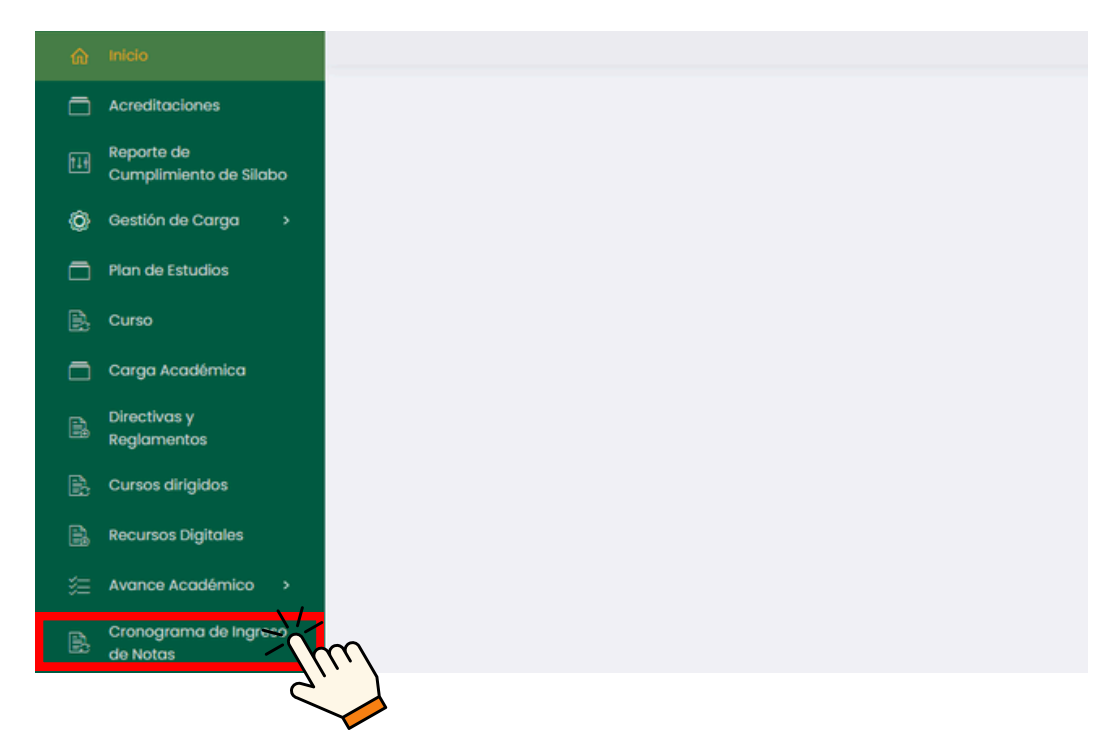

#### Hacer clic en 'Reporte Consolidado'.

| ል  | Inicio                               |                                |                          |          | USUARIO |
|----|--------------------------------------|--------------------------------|--------------------------|----------|---------|
|    | Acreditociones                       |                                |                          |          |         |
|    | Reporte de<br>Cumplimiento de Silabo | Listado de Cronogramas         |                          |          |         |
|    | Gestión de Carga 🛛 🔸                 |                                |                          |          |         |
|    | Plan de Estudios                     |                                |                          |          | C /     |
|    |                                      | ,O Buscar                      |                          |          |         |
|    | Carga Académica                      |                                |                          |          |         |
|    | Directivas y                         | Mostrando 1 - 7 de 7 registros |                          |          |         |
|    | Regiomentos                          | Periodo                        | Componente               | Opciones |         |
|    | Cursos aingidos                      | 202Y - 1                       | Componente de 2 unidades | a.       |         |
| E. | Recursos Digitales                   |                                |                          |          |         |

Nos mostrará un buscador y la lista general de los cursos, siendo esta la única lista o reporte que incluirá los cursos sin evaluaciones.

| Reporte Consolida                                                   | do                                   |                                |                                     |                    |                 | D POF S EXCEL |
|---------------------------------------------------------------------|--------------------------------------|--------------------------------|-------------------------------------|--------------------|-----------------|---------------|
| Periodo Académico<br>202X - 3<br>O Buscar<br>Mostrando 1 - 10 de 16 | registros (filtrado de 10 registros) | Escuela Profesional<br>Todas v | Plan de estudios<br>Selecciona plan | ~                  | Estado<br>Todos | ~             |
| Código                                                              | Curso                                |                                | Sección                             | Cant. Evaluaciones |                 |               |
| CODI                                                                | CURSO 1                              |                                | А                                   |                    | ESTADO          |               |
| COD2                                                                | CURSO 2                              |                                | А                                   |                    | ESTADO          |               |
| COD3                                                                | CURSO 3                              |                                | A                                   |                    | ESTADO          |               |

#### Unidad de Innovación Académica

Versión 1.0 - Manual de ERP Adesa - Gestión Docente (Reportes de Cronograma de Ingreso de Notas)

### Respecto a lo que se necesita, especificar en lo cuadros resaltados.

| Reporte Consolidado |                     |                   | l       | D POF EXCEL |
|---------------------|---------------------|-------------------|---------|-------------|
| Periodo Académico   | Escuela Profesional | Plan de estudios  | Estado  |             |
| 202X - 3            | ~ Todas             | ~ Selecciona plan | ~ Todos | ~           |
| O Buscar            |                     |                   |         |             |
|                     |                     |                   |         |             |

## En caso se tenga datos específicos, poner dichos datos en el campo de búsqueda.

| Reporte Consolidado |                     |                     | D PDF EXCEL |
|---------------------|---------------------|---------------------|-------------|
| Periodo Académico   | Escuela Profesional | Plan de estudios    | Estado      |
| 2024-3 ~            | Todas ~             | Selecciona plan 🗸 🗸 | Todos ~     |
| D Buscar            |                     |                     |             |

Nos saldrá una lista con los cursos que coincidan con la búsqueda respectiva.

| Reporte Consolidado                                                      |                                                       |                     |   |                  |                                   |                            | D POF E EXCEL |
|--------------------------------------------------------------------------|-------------------------------------------------------|---------------------|---|------------------|-----------------------------------|----------------------------|---------------|
| Periodo Académico                                                        |                                                       | Escuela Profesional |   | Plan de estudios |                                   | Estodo                     |               |
| 2024-3                                                                   | ~                                                     | Todas               | ~ | Selecciona plan  | ~                                 | Todos                      | ~             |
| O Buscar                                                                 |                                                       |                     |   |                  |                                   |                            |               |
| Mostrando I = 10 de 234 registro                                         | s (filtrado de 10 reg                                 | iistros)            |   |                  |                                   |                            |               |
| Mostrando I - 10 de 234 registro<br>Código Curso                         | s (filtrado de 10 reg                                 | istros)             |   | Sección          | Cant. Evaluaciones                |                            |               |
| Mostrando 1 - 10 de 234 registra<br>Código Curso<br>CODI                 | s (fitrado de 10 reg<br>CURSO 1                       | istros)             |   | Sección          | Cant, Evaluaciones                | ESTADO                     |               |
| Mostrando I - 10 de 234 registro<br>Código Curso<br>CODI                 | s (fitrado de 10 reg<br>CURSO 1<br>CURSO 2            | istros)             |   | Sección          | Cant. Evaluaciones<br>A<br>A      | ESTADO                     | 2             |
| Mostrando I - 10 de 234 registro<br>Código Curso<br>Cobi<br>Cobi<br>Cobi | s (fitrado de 10 reg<br>CURSO 1<br>CURSO 2<br>CURSO 3 | istros)             |   | Sección          | Cant. Evaluaciones<br>A<br>A<br>A | ESTADO<br>ESTADO<br>ESTADO | 2             |

Si se desea descargar el reporte respectivo de la búsqueda, hacer clic en 'PDF' o 'EXCEL'.

| Reporte Consoli      | dado                                 |                     |   |                  |                    |        |                            |
|----------------------|--------------------------------------|---------------------|---|------------------|--------------------|--------|----------------------------|
| Periodo Académic     | 0                                    | Escuela Profesional |   | Plan de estudios |                    | Estado | 2                          |
| 2024-3               | ×                                    | Todas               | ~ | Selecciona plan  | ~                  | Todos  | <u> </u>                   |
| ,O Buscar            |                                      |                     |   |                  |                    |        |                            |
| Mostrando I - 10 de  | a 234 registros (filtrado de 10 regi | stros)              |   |                  |                    |        |                            |
| Código               | Curso                                |                     |   | Sección          | Cant. Evaluaciones |        |                            |
|                      |                                      |                     |   |                  |                    |        |                            |
| CODI                 | CURSO 1                              |                     |   |                  | A                  |        | ESTADO                     |
| CODI                 | CURSO 1<br>CURSO 2                   |                     |   |                  | A                  |        | ESTADO<br>ESTADO           |
| COD1<br>COD2<br>COD3 | CURSO 1<br>CURSO 2<br>CURSO 3        |                     |   |                  | A<br>A<br>A        |        | ESTADO<br>ESTADO<br>ESTADO |

#### NOTA IMPORTANTE:

- Se debe informar al Decano sobre el cumplimiento del ingreso de notas de cada unidad y exámenes complementarios.
- Se debe informar a los docentes sobre las fechas límite para la entrega de notas, de acuerdo con el Calendario Académico.

## **REPORTES DE CUMPLIMIENTO DE SILABO**

Buscar 'ERP Adesa' en Google y acceder a la opción 'Campus Virtual Home'.

 UNCP https://erpcampus.uncp.edu.pe
 Campus Virtual - Home Bienvenido al Campus Virtual. Iniciar Sesión pus Virtual. Intranet · Aula virtual · Matrícula · Gestión docerte

https://erpcampus.uncp.edu.pe/

Ingresar usuario y contraseña, y luego hacer clic en 'Iniciar sesión'.

|          | UNIVERSIDAD NAC | :IONAL<br>PERÚ         | ADE<br>Bienvenido al Ca<br>LIsuario<br>Contraseña | esión               |
|----------|-----------------|------------------------|---------------------------------------------------|---------------------|
|          |                 | Campus Virtual         |                                                   |                     |
| Intranet | Matrícula       | Gestión de<br>docentes | AULA<br>VIRTUAL                                   | Bolsa de<br>Trabajo |

#### Clic en 'Gestión de Docentes'.

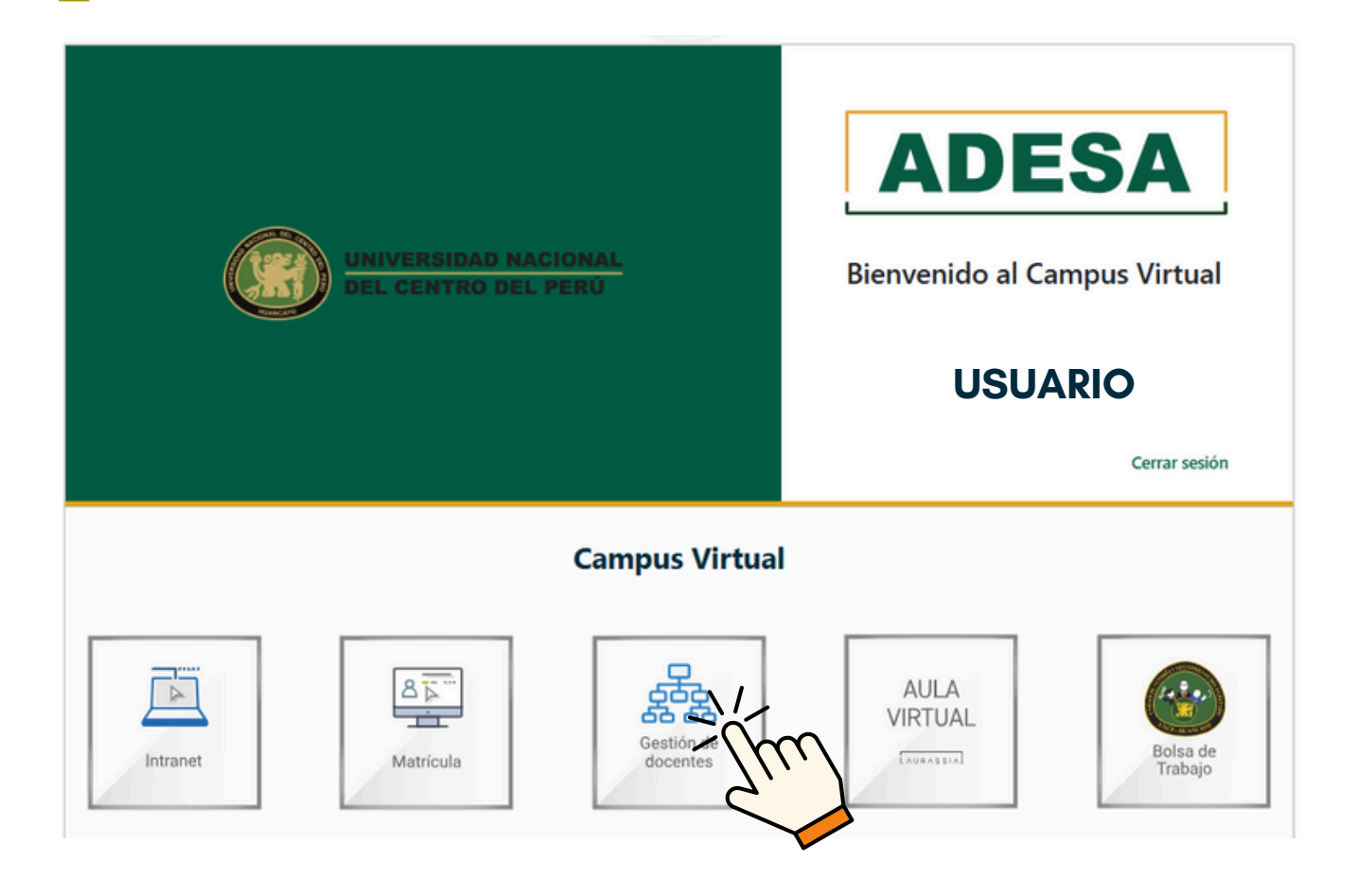

#### Clic en 'Reporte de Cumplimiento de Sílabo'.

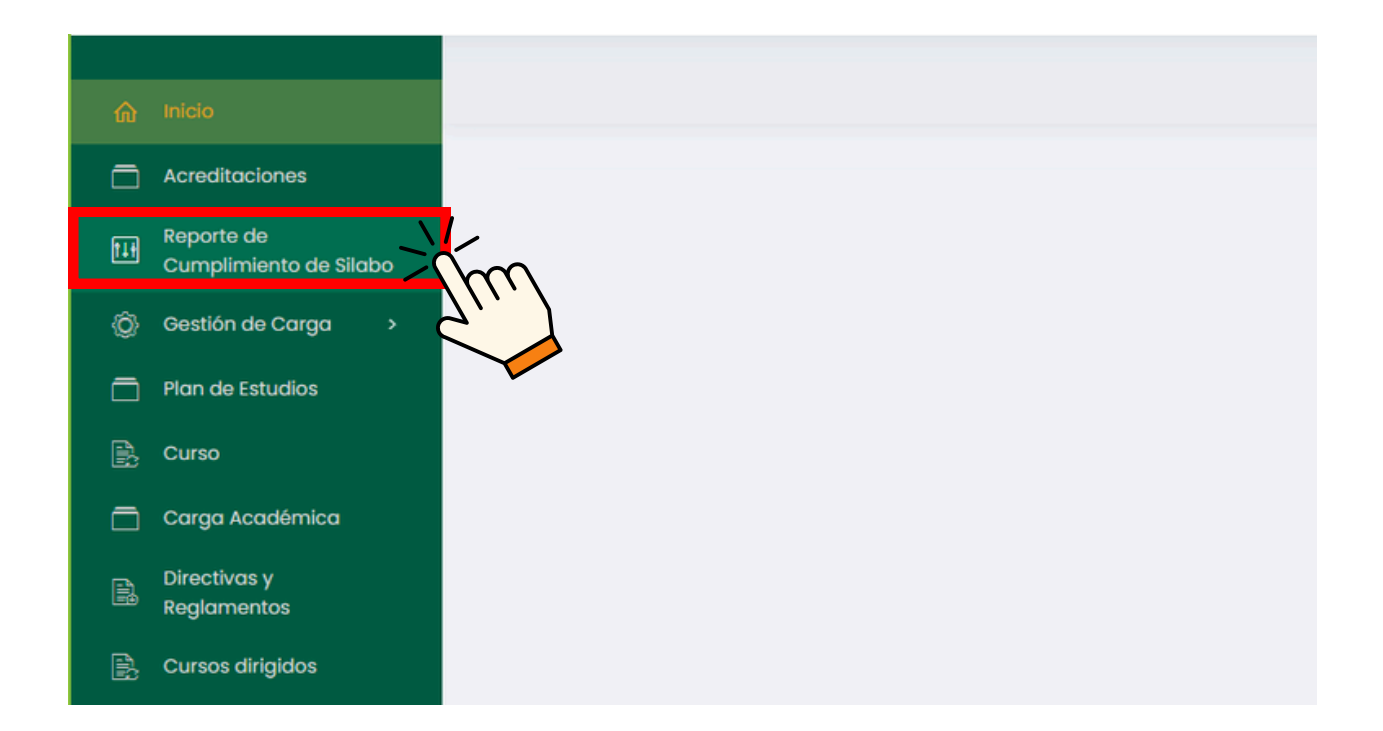

Inicialmente, aparecerán los detalles de la solicitud del sílabo, en los cuales se debe especificar el período correspondiente.

| ŵ  | Inicio                               |                                                                                                    |        | USUARIO | 1 |
|----|--------------------------------------|----------------------------------------------------------------------------------------------------|--------|---------|---|
|    | Acreditaciones                       |                                                                                                    |        |         |   |
|    | Reporte de<br>Cumplimiento de Silabo | Detalles de la Solicitud de Silabo                                                                                |        |         |   |
| ۵  | Gestión de Carga 🔹                   | Solicitud de Silabo: Tipo de Solicitud                                                                            |        |         | _ |
|    | Plan de Estudios                     | SILABO 202X - 1 Archive                                                                                           |        |         |   |
|    | Curso                                | Fec. de Inicio                                                                                                    |        |         | - |
|    | Carga Académica                      |                                                                                                    |        |         | - |
| ß  | Directivas y<br>Reglamentos          |                                                                                                    |        |         | _ |
| B  | Cursos dirigidos                     | 🔋 Listado de Cursos 🔗 Reporte por Docente 🔄 Reporte de Cumplimiento por Curso 🔄 Silabos Entregados Fuera de Fecha |        |         |   |
| B  | Recursos Digitales                   |                                                                                                    |        |         |   |
| 38 | Avance Académico >                   | Escuela Profesional Plan de estudios Ciclo Estado                                                                 |        |         |   |
| 8  | Cronograma de Ingreso<br>de Notas    | Seleccione escuela profesional V Seleccione un programa V Seleccione un ciclo V Todos                             |        |         | ~ |
| ß  | Reportes de Aula Virtual             | ρ Buscar                                                                                                    | Buscar |         |   |

Posteriormente, aparecerán las opciones de los reportes de entrega de sílabos, siendo la primera opción 'Listado de Cursos'.

|                                   |                                                        |                                                |                                         | USUARIO |     |
|-----------------------------------|--------------------------------------------------------|------------------------------------------------|-----------------------------------------|---------|-----|
| Acreditociones                    |                                                        |                                                |                                         |         |     |
|                                   | Detalles de la Solicitud de Silabo                     |                                                |                                         |         |     |
|                                   | Solicitud de Silabo:                                   | Periodo:                                       | Tipo de Solicitu                        | 2       |     |
| Plan de Estudios                  | SILABO 202X - I                                        | 202X - I                                       | ~ Archivo                               |         |     |
|                                   | Fec. de Inicio:                                        | Fec. Fir                                       | x                                       |         |     |
| 🗖 Carga Académica                 | XX/XX/20XX                                             | Y                                              | YY/YY/20YY                              |         |     |
| Directivas y<br>Reglamentos       |                                                        |                                                |                                         |         | _   |
| 🖹 Cursos dirigidos                | 🔅 Listado de Cursos 🛛 ୧ Reporte por Docente 🛛 el Repor | te de Cumplimiento por Curso 🛛 🖻 Silabos Entre | egados Fuera de Fecha                   |         |     |
| 🖹 Recursos Digitales              |                                                        |                                                |                                         |         |     |
| 這 Avance Académico >              | Escuela Profesional                                    | Plan de estudios                               | Ciclo                                   | Estado  | _   |
| Cronograma de Ingreso<br>de Notas | Seleccione escuelo profesional                         | Seleccione un programa                         | <ul> <li>Seleccione un ciclo</li> </ul> | Todos   | × . |
| Reportes de Aula Virtual          | ,O Buscar                                              |                                                |                                         | Buscar  |     |
| Evaluación de<br>desempeño        | E Generar Excel                                        |                                                |                                         |         |     |

En caso se desea un reporte en formato .xlsx de todos los sílabos presentados fuera de la fecha, hacer clic en 'Generar Excel'.

| Escuela Profesional            | Plan de estudios         |   | Ciclo                            | Estado |  |
|--------------------------------|--------------------------|---|----------------------------------|--------|--|
| Seleccione escuela profesional | ✓ Seleccione un programa | ~ | Seleccione un ciclo $\checkmark$ | Todos  |  |
|                                |                          |   |                                  |        |  |
| O Buscar                       |                          |   |                                  | Buscar |  |
|                                |                          |   |                                  |        |  |
| E Generar Excel                |                          |   |                                  |        |  |
|                                |                          |   |                                  |        |  |

Versión 1.0 - Manual de ERP Adesa - Gestión Docente (Reportes de Cumplimiento de Sílabo)

#### Se descargará el archivo deseado que se observará de la siguiente manera.

#### UNIVERSIDAD NACIONAL DEL CENTRO DEL PERÚ Reporte de Cumplimiento de Sílabos Cod. 👻 Curso 🛛 👻 Plan Cicl Estado 💌 Escuela ¥ COD1 CURSO 1 PLAN DE ESTUDIOS A2 ESCUELA CORRESPONDIENTE I Presentado(Fuera de fecha) COD2 CURSO 2 PLAN DE ESTUDIOS A2 ESCUELA CORRESPONDIENTE 11 Presentado(Fuera de fecha) COD3 CURSO 3 PLAN DE ESTUDIOS A2 ESCUELA CORRESPONDIENTE Presentado(Fuera de fecha) 111 COD4 CURSO 4 PLAN DE ESTUDIOS A2 ESCUELA CORRESPONDIENTE ш Presentado(Fuera de fecha) COD5 CURSO 5 PLAN DE ESTUDIOS A2 ESCUELA CORRESPONDIENTE Presentado(Fuera de fecha) III COD6 CURSO 6 PLAN DE ESTUDIOS A2 ESCUELA CORRESPONDIENTE IV Presentado(Fuera de fecha) COD7 CURSO 7 PLAN DE ESTUDIOS A2 ESCUELA CORRESPONDIENTE IV Presentado(Fuera de fecha) COD8 CURSO 8 PLAN DE ESTUDIOS B1 ESCUELA CORRESPONDIENTE v Presentado(Fuera de fecha) COD9 CURSO 9 PLAN DE ESTUDIOS B1 ESCUELA CORRESPONDIENTE VI Presentado(Fuera de fecha) COD10 CURSO 10 PLAN DE ESTUDIOS B1 ESCUELA CORRESPONDIENTE VI Presentado(Fuera de fecha) COD11 CURSO 11 PLAN DE ESTUDIOS B1 ESCUELA CORRESPONDIENTE VIII Presentado(Fuera de fecha) COD12 CURSO 12 PLAN DE ESTUDIOS B1 ESCUELA CORRESPONDIENTE VIII Presentado(Fuera de fecha) COD13 CURSO 13 PLAN DE ESTUDIOS B1 ESCUELA CORRESPONDIENTE VII Presentado(Fuera de fecha)

En caso se desee ver la lista solo en el sistema, se podrá hacer especificando los siguientes recuadros.

| S Listado de Cursos Q Reporte por Docente               | 🖻 Reporte de Cumplimiento por Curso | 🖻 Sílabos Entregados           | Fuera de Fecha                   |
|---------------------------------------------------------|-------------------------------------|--------------------------------|----------------------------------|
| Escuela Profesional ESCUELA PROFESIONAL CORRESPONDIENTE | Plan de estudios                    | CICIO<br>CICLO CORRESPONDIENTE | Estado<br>ESTADO CORRESPONDIENTE |
| D Buscar                                                |                                     |                                | Buscar                           |
| a Generar Excel                                         |                                     |                                |                                  |
| Listado de Cursos                                       | 図 Reporte de Cumplimiento por Curs  | o – 펌 Sîlabos Entregada        | os Fuera de Fecha                |
| Escuela Profesional                                     | Plan de estudios                    | Ciclo                          | Estado                           |
| ESCUELA PROFESIONAL CORRESPONDIENTE                     | PLAN DE ESTUDIOS CORRESPONDIENTE    | CICLO CORRESPONDIENTE          | ESTADO CORRESPONDIENTE           |
| D Buscar                                                |                                     |                                | Buscar                           |

Se mostrará una lista según la búsqueda realizada. Los elementos resaltados en rojo por el sistema corresponden a aquellos que fueron presentados fuera de tiempo.

| Código | Curso   | Plan de Estudio | Escuela Profesional | Ciclo | Estado     | Opciones |
|--------|---------|-----------------|---------------------|-------|------------|----------|
| CODI   | CURSO 1 | PLAN DE ESTUDIO | ESCUELA PROFESIONAL | ī.    | Presentado | ± 2 8    |
| COD2   | CURSO 2 | PLAN DE ESTUDIO | ESCUELA PROFESIONAL | 1     | Presentado | ± 2 A    |
| COD3   | CURSO 3 | PLAN DE ESTUDIO | ESCUELA PROFESIONAL | T     | Presentado | ¥ C A    |
| COD4   | CURSO 4 | PLAN DE ESTUDIO | ESCUELA PROFESIONAL | 1     | Presentado | ¥ C R    |
| COD5   | CURSO 5 | PLAN DE ESTUDIO | ESCUELA PROFESIONAL | T.    | Presentado | ± C R    |

#### Si se desea descargar la lista mostrada, se podrá hacer haciendo clic en 'Generar Excel'.

| Listado de Curso    | S Reporte por Docente         | 🖻 Re       | porte de Cumplimiento por Curso | 🖻 Silabos     | Entregados Fu | iera de Fecha  |            |                    |   |
|---------------------|-------------------------------|------------|---------------------------------|---------------|---------------|----------------|------------|--------------------|---|
| Escuela Profesional |                               |            | Plan de estudios                |               | Ciclo         |                | Estado     |                    |   |
| ESCUELA PROFESIO    | DNAL CORRESPONDIENTE          | <b>x</b> ~ | PLAN DE ESTUDIOS CORRESPON      | DIENTE 🗸      | CICLO CORF    | Respondiente 🗸 | ESTAL      | DO CORRESPONDIENTE | ~ |
| O Buscar            |                               |            |                                 |               |               |                |            | Buscar             |   |
| E Genera rcel       | Exportar Silabos              |            |                                 |               |               |                |            |                    |   |
| Mostrando 1 - 10    | is (filtrado de 10 registros) |            |                                 |               |               |                |            |                    |   |
| Código              | Curso                         |            | Plan de Estudio                 | Escuela Profe | sional        | Ciclo          | Estado     | Opciones           |   |
| CODI                | CURSO 1                       |            | PLAN DE ESTUDIO                 | ESCUELA PRO   | FESIONAL      | I              | Presentado | ± 2 A              |   |
| COD2                | CURSO 2                       |            | PLAN DE ESTUDIO                 | ESCUELA PRO   | FESIONAL      | т. (           | Presentado | ± C R              |   |

Si se desea obtener los sílabos correspondientes de la lista mostrada, se podrán descargar en lote haciendo clic en 'Exportar Sílabos'.

| Listado de Curs       | SOS 옷 Reporte por Docer            | nte 🖻 Rep | porte de Cumplimiento por Curso | ☑ Sílabos     | Entregados Fue | era de Fecha |            |                  |   |
|-----------------------|------------------------------------|-----------|---------------------------------|---------------|----------------|--------------|------------|------------------|---|
| Escuela Profesional   |                                    |           | Plan de estudios                |               | Ciclo          |              | Estado     |                  |   |
| ESCUELA PROFES        | SIONAL CORRESPONDIENTE             | x ~       | PLAN DE ESTUDIOS CORRESPONE     | DIENTE 🧹      | CICLO CORRES   | Spondiente 🗸 | ESTADO     | OCORRESPONDIENTE | ~ |
| O Buscar              |                                    |           |                                 |               |                |              |            | Buscar           |   |
| 🗟 Generar Exce        | Exportar Staber                    | $\sim$    |                                 |               |                |              |            |                  |   |
| Mostrando 1 - 10 de 2 | 20 registros (filtrado de 10 regis | ··· )     |                                 |               |                |              |            |                  |   |
| Código                | Curso                              |           | Plan de Estudio                 | Escuela Profe | esional        | Ciclo I      | istado     | Opciones         |   |
| CODI                  | CURSO 1                            |           | PLAN DE ESTUDIO                 | ESCUELA PRO   | FESIONAL       | 1            | Presentado | ± 2 8            |   |
| COD2                  | CURSO 2                            |           | PLAN DE ESTUDIO                 | ESCUELA PRO   | FESIONAL       |              | Presentado | ± C A            |   |

#### Unidad de Innovación Académica

Versión 1.0 - Manual de ERP Adesa - Gestión Docente (Reportes de Cumplimiento de Silabo)

#### Para tener acceso a la siguiente opción hacer clic en 'Reporte por Docente'.

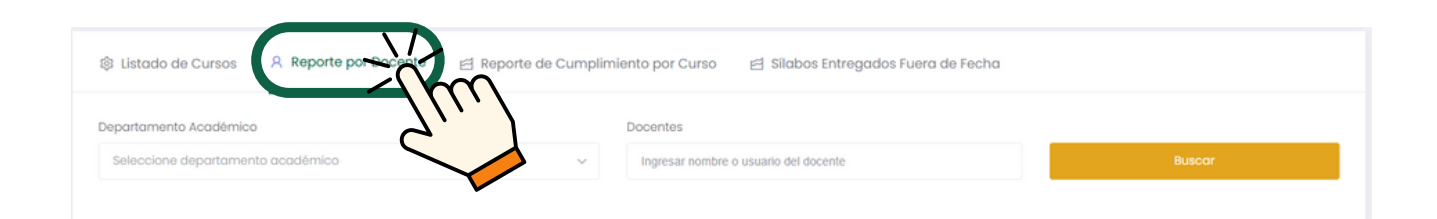

#### Para obtener un reporte general de los docentes, se debe elegir el departamento académico y hacer clic en 'Buscar'.

| apartamento Académico                  | Docentes                                                  |        |
|----------------------------------------|-----------------------------------------------------------|--------|
| Seleccione departamento académico      | <ul> <li>Ingresar nombre o usuario del docente</li> </ul> | Buscar |
| 1                                      |                                                           |        |
| Buscando                               |                                                           | $\sim$ |
| DEPARTAMENTO ACADÉMICO CORRESPONDIENTE |                                                           |        |
|                                        | ~//m//                                                    |        |

#### Luego hacer clic en 'Excel'.

| 🕸 Listado de Cursos | Reporte por Docente    | 居 Reporte de Cumplimiento por Curs | so 🖻 Sílabos Entregados Fuera de Fecha |                  |
|---------------------|------------------------|------------------------------------|----------------------------------------|------------------|
| Departamento Acadén | nico                   | Docentes                           |                                        |                  |
| DEPARTAMENTO ACA    | DÉMICO CORRESPONDIENTE | x ~ Ingresar nor                   | mbre o usuario del docente             | Buscar           |
| Excel               |                        |                                    |                                        |                  |
| Código              | Curso                  | Plan de Estudio                    | Coordinador                            | Estado Opciones  |
| CODI                | CURSO 1                | PLAN DE ESTUD                      | IO COORDINADOR 1                       | Presentado 🕹 C R |
| COD2                | CURSO 2                | PLAN DE ESTUDI                     | O COORDINADOR 2                        | Presentado 🕹 2 A |
| COD3                | CURSO 3                | PLAN DE ESTUDI                     | O COORDINADOR 3                        | Presentado 🕹 C R |
| COD4                | CURSO 4                | PLAN DE ESTUDI                     | COORDINADOR 4                          | Presentado 🗼 C 🕺 |
| COD5                | CURSO 5                | PLAN DE ESTUDI                     | O COORDINADOR 5                        | Presentado ± 2 A |
| COD6                | CURSO 6                | PLAN DE ESTUDI                     | O COORDINADOR 6                        | Presentado 🛓 😂 🗚 |

Si se desea buscar algún docente en específico, indicarlo en el buscador y dar clic en 'Buscar'.

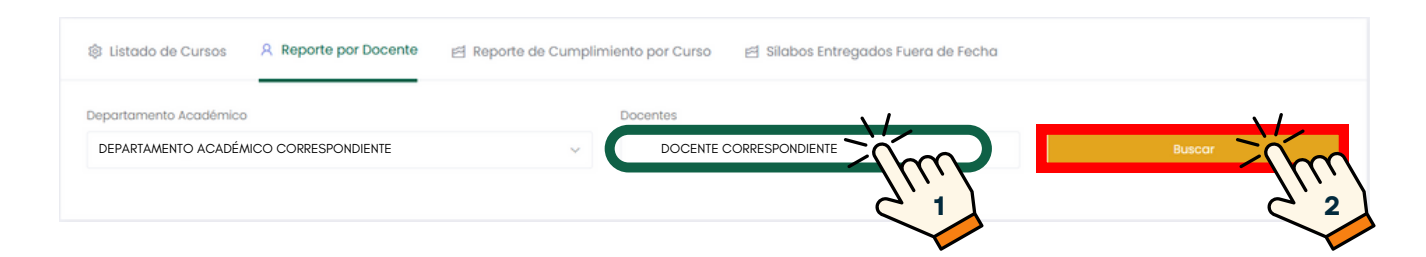

#### De la misma forma en caso se desee descargar el reporte de dicho docente, hacer clic en 'Excel'.

| Listado de Cursos 🕺 Reporte por Docente 🖻 Reporte de Cumplimiento por Curso 🖻 Silabos Entregados Fuera de Fecha |                 |                    |                  |  |  |  |  |
|----------------------------------------------------------------------------------------------------|-----------------|--------------------|------------------|--|--|--|--|
| Departamento Académico                                                                                          | Docentes        |                    |                  |  |  |  |  |
| DEPARTAMENTO ACADÉMICO CORRESPONDIENTE                                                                          | × V DOCEN       | TE CORRESPONDIENTE | Buscar           |  |  |  |  |
| Excel                                                                                                    |                 |                    |                  |  |  |  |  |
| código                                                                                                    | Plan de Estudio | Coordinador        | Estado Opciones  |  |  |  |  |
| CODI CURSO 1                                                                                                    | PLAN DE ESTUDIO | COORDINADOR 1      | Presentado       |  |  |  |  |
| COD2 CURSO 2                                                                                                    | PLAN DE ESTUDIO | COORDINADOR 2      | Presentado 👱 😂 🥂 |  |  |  |  |

#### Para tener acceso a la tercer opción, hacer clic en 'Reporte de Cumplimiento por Curso'.

| 🕸 Listado de Cursos | A Reporte por Docente | 🖻 Reporte de Cumplimiento por contra de Fecha |
|---------------------|-----------------------|-----------------------------------------------|
| Facultad            |                       | 21.                                           |
| Todas               |                       |                                               |

Se mostrará un reporte visual de la cantidad de sílabos presentados, pendientes y en proceso.

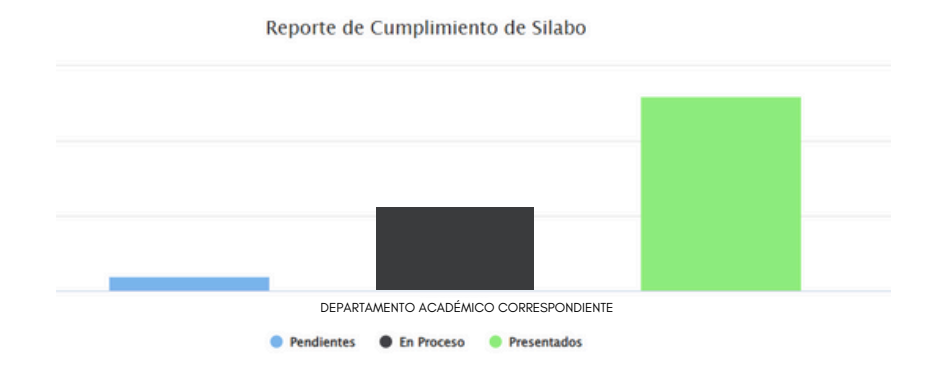

## Para la cuarta opción, hacer clic en 'Sílabos Entregados Fuera de Fecha'.

#### Seleccionar la Escuela Profesional correspondiente y el plan de estudios correspondiente, y para finalizar dar clic en 'Buscar'.

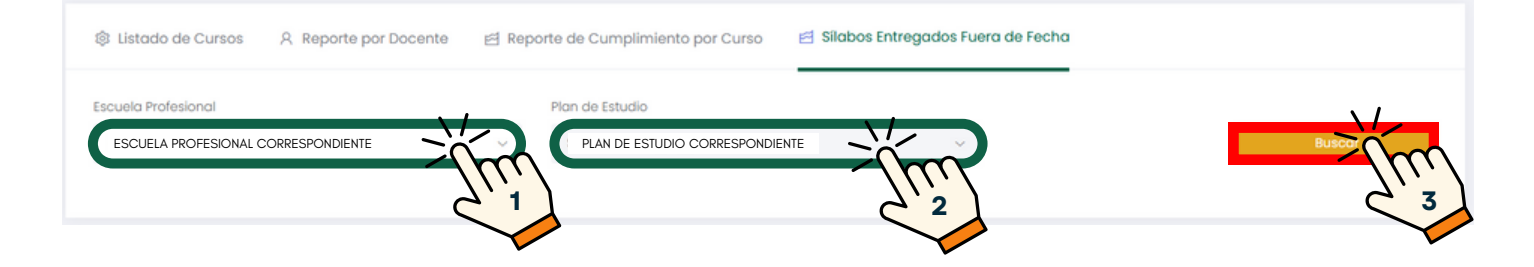

La lista respectiva saldrá de la siguiente manera.

| 診 Listado de Cursos 名 Reporte por Docent | e 🖻 Re | porte de Cumplimiento | por Curso 🖻 Sil | abos Entregados Fuera de Fecha |                   |
|------------------------------------------|--------|-----------------------|-----------------|--------------------------------|-------------------|
| Escuela Profesional                      |        | Plan de Estudio       |                 |                                |                   |
| ESCUELA PROFESIONAL CORRESPONDIENTE      | × ~    | PLAN DE ESTUDIO       | CORRESPONDIENTE | ~                              | Buscar            |
| Mostrando 1 - 7 de 7 registros           |        |                       |                 |                                |                   |
| Curso                                    |        | Carrera               | Plan            | Docente                        | Fec. Presentación |
| CODI - CURSO 1                           |        | CARRERA               | PLAN            | DOCENTE                        | AA/AA/20AA        |
| COD2 - CURSO 2                           |        | CARRERA               | PLAN            | DOCENTE                        | BB/BB/20BB        |
| COD3 - CURSO 3                           |        | CARRERA               | PLAN            | DOCENTE                        | CC/CC/20CC        |
| COD4 - CURSO 4                           |        | CARRERA               | PLAN            | DOCENTE                        | DD/DD/20DD        |
| COD5 - CURSO 5                           |        | CARRERA               | PLAN            | DOCENTE                        | EE/EE/20EE        |
| COD6 - CURSO 6                           |        | CARRERA               | PLAN            | DOCENTE                        | FF/FF/20FF        |
| COD7 - CURSO 7                           |        | CARRERA               | PLAN            | DOCENTE                        | GG/GG/20GG        |

#### NOTA IMPORTANTE:

 Es importante tener en cuenta las fechas de inicio y fin establecidas para la solicitud del sílabo, según el Calendario Académico. Se considera fuera de plazo cualquier solicitud posterior a la fecha de fin.

|                                      | Reporte de Cumplimiento            |           |    |                    | USUARIO |   |
|--------------------------------------|------------------------------------|-----------|----|--------------------|---------|---|
| යි Inicio                            |                                    |           |    |                    |         | • |
| Acreditaciones                       |                                    |           |    |                    |         |   |
| Reporte de<br>Cumplimiento de Silabo | Detalles de la Solicitud de Sílabo |           |    |                    |         |   |
| 🔘 Gestión de Carga >                 | Solicitud de Silabo:               | Periodo:  |    | Tipo de Solicitud: |         |   |
| Plan de Estudios                     | SILABO 20XX - I                    | 20XX - I  | ~  | Archivo            |         |   |
| 🖹 Curso                              | Fec. de Inicio:                    | Fec. Fin: |    |                    |         |   |
| 🗖 Carga Académica                    | XX/XX/20XX                         | YY/YY/20  | YY |                    |         |   |
| Directivas y<br>Reglamentos          |                                    |           |    |                    |         |   |

• El Director de Escuela debe revisar la sumilla y verificar que coincida con la contemplada en el diseño curricular.

## **REPORTES DE LISTADO DE CURSOS**

#### Buscar 'ERP Adesa' en Google y acceder a la opción 'Campus Virtual Home'.

 UNCP https://erpcampus.uncp.edu.pe
 Campus Virtual - Home
 Bienvenido al Campus Virtual. Iniciar Sesión
 Intranet · Aula virtual · Matrícula · Gestión doce re

https://erpcampus.uncp.edu.pe/

Ingresar usuario y contraseña, y luego hacer clic en 'Iniciar sesión'.

|          | UNIVERSIDAD NAC<br>DEL CENTRO DEL | CIONAL<br>PERÚ         | ADE<br>Bienvenido al Ca<br>↓ Jsuario<br>↓ Contraseña | esión               |
|----------|-----------------------------------|------------------------|------------------------------------------------------|---------------------|
|          |                                   | Campus Virtual         |                                                      |                     |
| Intranet | Matrícula                         | Gestión de<br>docentes | AULA<br>VIRTUAL                                      | Bolsa de<br>Trabajo |

#### Clic en 'Gestión de Docentes'.

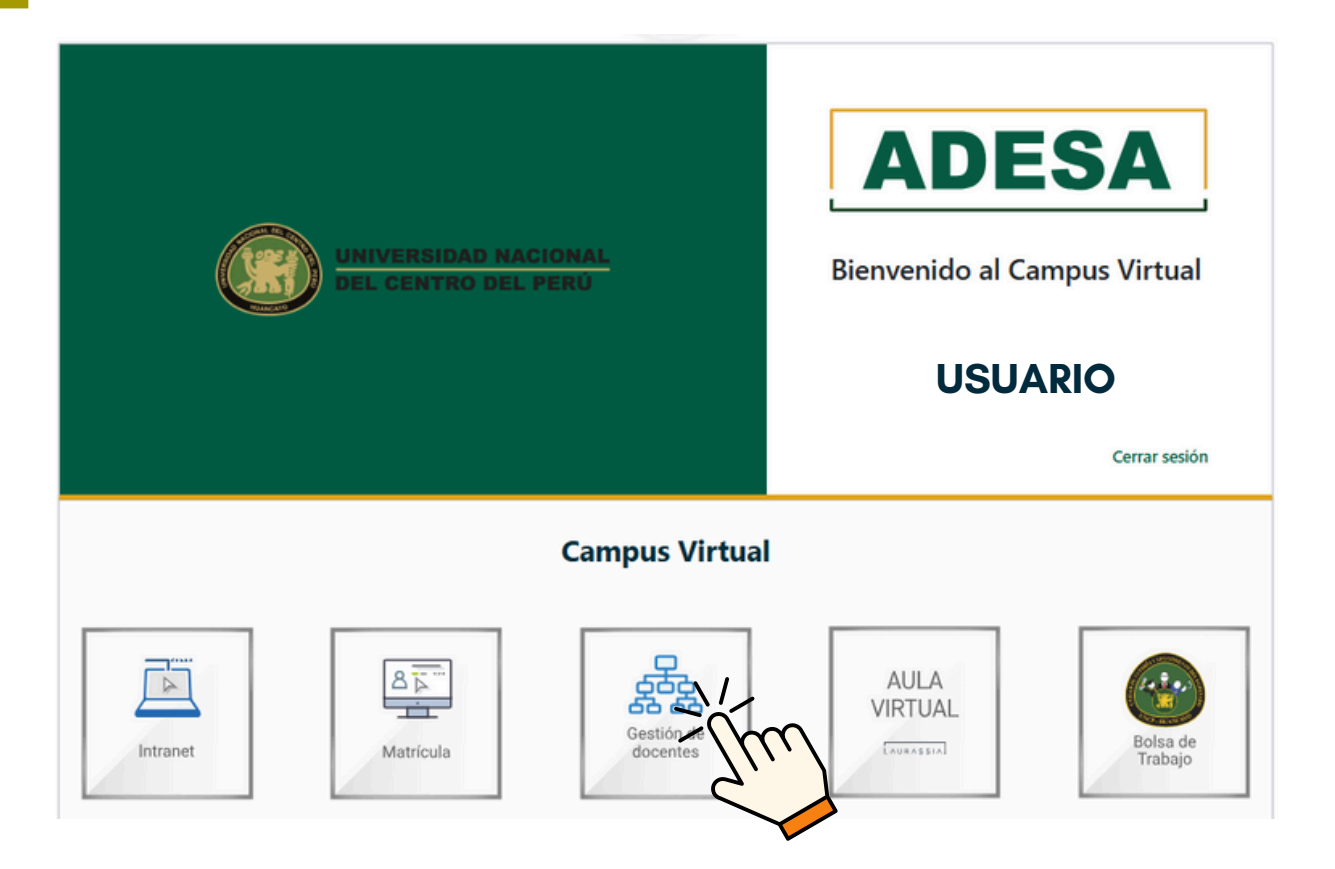

#### Clic en 'Curso'.

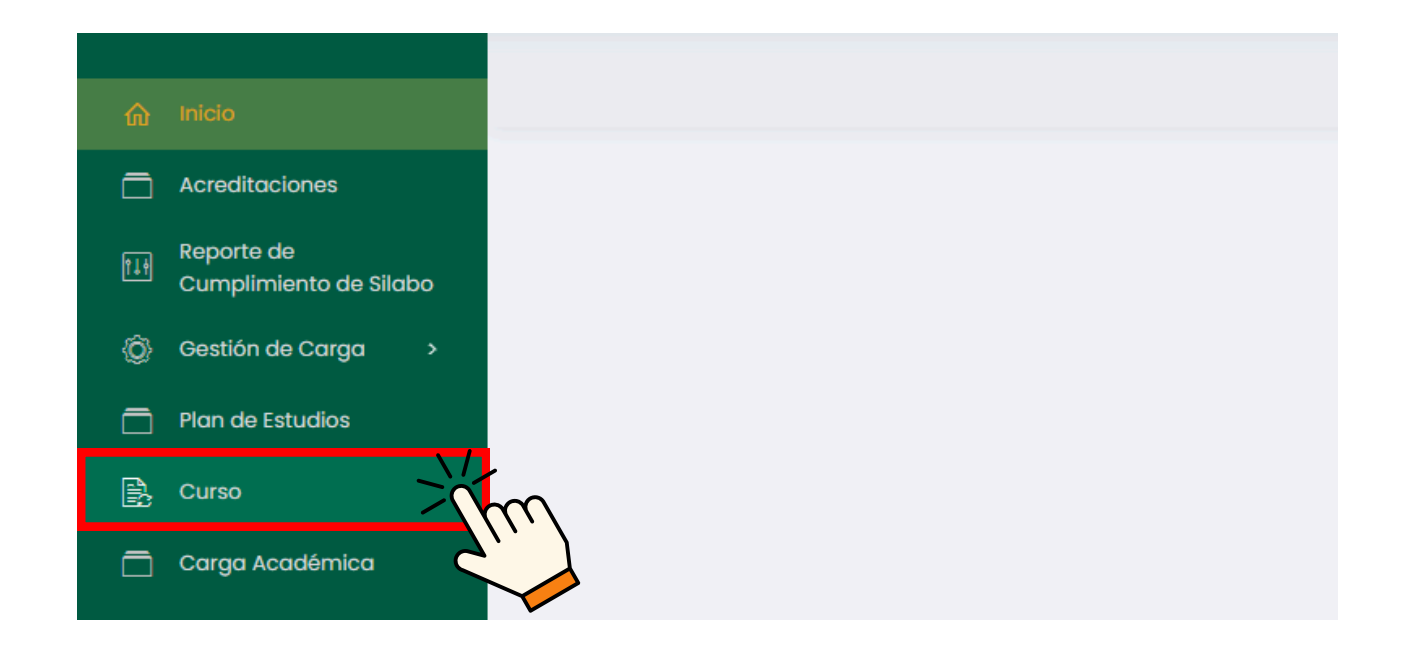

### Aparecerá un buscador que permitirá filtrar y seleccionar características del curso deseado.

|                             |                        |                                  |                        | II USUARIO             |
|-----------------------------|------------------------|----------------------------------|------------------------|------------------------|
| Acreditacione               |                        |                                  |                        |                        |
| Reporte de<br>Cumplimiento  | Listado de Cursos      |                                  |                        |                        |
| Gestión de Co               | pa > Periodo Académico | Escuela Profesional              | Programa de Estudios   | Plan de estudios       |
| Plan de Estudi              | 2024-3 ~               | Seleccione escuela profesional v | Seleccione un programa | ✓ Seleccione un plan ✓ |
| 🕞 Curso                     | Ciclo                  |                                  |                        |                        |
| Carga Acadér                | Seleccione un ciclo v  | ,O Buscar                        |                        | Buscar                 |
| Directivas y<br>Reglamentos |                        |                                  |                        |                        |
| 🖹 Cursos dirigid            |                        |                                  |                        |                        |
| 🖹 Recursos Digit            | les                    |                                  |                        |                        |
| 🚝 Avance Acad               | nico >                 |                                  |                        |                        |
| Cronograma<br>de Notas      | e Ingreso              |                                  |                        |                        |
| Reportes de A               | a Virtual              |                                  |                        |                        |

#### Especifica los datos en los cuadros resaltados y haz clic en 'Buscar'.

| Listado de Cursos     |                                |   |                        |                   |        |
|-----------------------|--------------------------------|---|------------------------|-------------------|--------|
| Periodo Académico     | Escuela Profesional            |   | Programa de Estudios   | Plan de estudios  |        |
| ~                     | Seleccione escuela profesional | ~ | Seleccione un programa | ∽ Seleccione un p | olan ~ |
| Ciclo                 |                                |   |                        | <u></u>           |        |
| Seleccione un ciclo ~ | O Buscar                       |   |                        | Buscar            |        |
|                       |                                |   |                        | <u>_/////</u>     |        |
|                       |                                |   |                        | Ċ,                |        |

Si deseas buscar un curso específico, puedes introducir el nombre directamente en la barra de búsqueda y hacer clic en 'Buscar'.

| Listado de Cursos          |                                |   |                        |   |                           |
|----------------------------|--------------------------------|---|------------------------|---|---------------------------|
| Periodo Académico          | Escuela Profesional            |   | Programa de Estudios   |   | Plan de estudios          |
| ×                          | Seleccione escuela profesional | ~ | Seleccione un programa | ~ | Seleccione un plan $\sim$ |
| Ciclo                      |                                |   |                        |   | $\mathbf{N}$              |
| Seleccione un ciclo $\sim$ | D Buscar                       |   | )                      |   |                           |
|                            |                                |   |                        |   | 71)                       |
|                            |                                |   |                        |   |                           |

Aparecerá una lista de cursos que coinciden con la búsqueda realizada. Selecciona el curso del cual deseas observar el progreso de las actividades.

| istado de Cursos                         |                 |                                     |                                         |                                                          |                                  |                                     |                                                                                                    |   |  |                  |  |
|------------------------------------------|-----------------|-------------------------------------|-----------------------------------------|----------------------------------------------------------|----------------------------------|-------------------------------------|----------------------------------------------------------------------------------------------------|---|--|------------------|--|
| eriodo Académico                         |                 | Escuela Profesional                 |                                         | Escuela Profesional Programa de Er                       |                                  | Programa de Estudios                | Programa de Estudios                                                                                                    |   |  | Plan de estudios |  |
| 20XX - I                                 | ~               | ESCUELA CORRESPONDIE                | NTE × ~                                 |                                                          |                                  |                                     | ~                                                                                                    |   |  |                  |  |
| iclo                                     |                 |                                     |                                         |                                                          |                                  |                                     |                                                                                                    |   |  |                  |  |
|                                          | ~               | O Buscar                            |                                         |                                                          |                                  |                                     |                                                                                                    |   |  |                  |  |
| ostrando 1 - 5 de 5 re                   | egistros        |                                     |                                         |                                                          |                                  |                                     |                                                                                                    | _ |  |                  |  |
| ostrando 1 - 5 de 5 re<br>Código         | egistros<br>Cur | 50                                  | Área Curricular                         | Programa de Estudios                                     | Ciclo                            | Condición                           | Opciones                                                                                                    | _ |  |                  |  |
| Código                                   | egistros<br>Cur | 50<br>CURSO I                       | Área Curricular<br><b>ÁREA</b>          | Programa de Estudios PROGRAMA                            | Ciclo                            | Condición<br>CONDICIÓN              | Opciones<br>🏟 Gestionar                                                                                                    |   |  |                  |  |
| Código<br>Código<br>CODI                 | egistros<br>Cur | SO<br>CURSO 1<br>CURSO 2            | Área Curricular<br>ÁREA<br>ÁREA         | Programa de Estudios<br>PROGRAMA<br>PROGRAMA             | Ciclo<br>CiCLO                   | Condición<br>CONDICIÓN<br>CONDICIÓN | Opciones<br>& Gestionar<br>& Gestionar                                                                                                    |   |  |                  |  |
| Código<br>Código<br>CODI<br>COD2<br>COD3 | egistros<br>Cur | SO<br>CURSO 1<br>CURSO 2<br>CURSO 3 | Área Curricular<br>ÁREA<br>ÁREA<br>ÁREA | Programa de Estudios<br>PROGRAMA<br>PROGRAMA<br>PROGRAMA | Ciclo<br>CiCLO<br>CiCLO<br>CiCLO | Condición<br>CONDICIÓN<br>CONDICIÓN | Opciones<br>transformation of the second of the second of th |   |  |                  |  |

#### Posteriormente, hacer clic en 'Gestionar'.

| Mostrando 1 - 5 de | 5 registros |                 |                      |       |           |                                                                                                    |
|--------------------|-------------|-----------------|----------------------|-------|-----------|----------------------------------------------------------------------------------------------------|
| Código             | Curso       | Área Curricular | Programa de Estudios | Ciclo | Condición | Opciones                                                                                                    |
| CODI               | CURSO 1     | ÁREA            | PROGRAMA             | CICLO | CONDICIÓN | Gestionar     Gestionar     Gestiona         |
| COD2               | CURSO 2     | ÁREA            | PROGRAMA             | CICLO | CONDICIÓN | No the second second se |
| COD3               | CURSO 3     | ÁREA            | PROGRAMA             | CICLO | CONDICIÓN | Gestives     Gestives           |
|                    |             |                 |                      |       |           |                                                                                                    |

En primera instancia, se mostrarán los detalles de las horas del curso, así como el nombre del responsable del mismo.

| \$ | Inicio                               |                            |                   |                         |                 |          | USUARIO     |      |
|----|--------------------------------------|----------------------------|-------------------|-------------------------|-----------------|----------|-------------|------|
| _  |                                      |                            |                   |                         |                 |          |             |      |
|    | Acreditaciones                       | O Beelleweelte - the Group |                   |                         |                 |          |             |      |
|    | Reporte de<br>Cumplimiento de Silabo | Grupos                     |                   |                         |                 |          |             | _    |
| ø  | Gestión de Carga 🔹                   | Horas de Teoría            | Horas de Práctica |                         | Horas Seminario |          |             |      |
|    | Plan de Estudios                     | 5                          | 2                 |                         | 0               |          |             |      |
| R  | Curso                                | Horas Virtuales            |                   | Total de Horas          |                 |          |             |      |
| _  | Caraa Académica                      | 0                          |                   | 7                       |                 |          |             |      |
|    | ourga noosinnoo                      | Unidodes:                  |                   | Docente Responsable:    |                 |          |             |      |
| B  | Directivas y<br>Reglamentos          | Componente de 2 unidades   | ~                 | PEREZ TICSE JUAN CARLOS |                 |          |             | × ×  |
| B  | Cursos dirigidos                     |                            |                   |                         |                 |          | 📴 Guo       | rdar |
| B  | Recursos Digitales                   |                            |                   |                         |                 |          | _           |      |
| æ  | Avance Académico >                   | Silabo                     |                   |                         | Se recomien     | da no ca | ambiar ning | gún  |

dato en el recuadro rojo

A continuación, se podrá revisar el avance del docente encargado del curso en relación al sílabo.

|                     | ~    | SEMANA B      | ~    | SEMANA C      | ~                    |
|---------------------|------|---------------|------|---------------|----------------------|
| Conocimientos       | ය් ම | Conocimientos | c' ê | Conocimientos |                      |
|                     |      |               |      |               |                      |
|                     |      |               |      |               |                      |
|                     |      |               |      |               |                      |
| NIDAD 2             |      |               |      |               | + Actividad + Recurs |
| NIDAD 2<br>Semana x | ~    | SEMANA Y      | ~    | SEMANA Z      | Actividad + Recurs   |

De igual manera, al final se podrá visualizar las evaluaciones que el docente responsable ha configurado en el sistema.

| Evaluaciones                   |        |           |           | + Nueva Evaluación |
|--------------------------------|--------|-----------|-----------|--------------------|
| Mostrando 1 - 4 de 4 registros |        |           |           |                    |
| Evaluación                     | Semana | Peso      | Gestión   |                    |
| UNIDAD 1                       |        |           |           |                    |
| EVALUACIÓN 1                   |        | Α%        | 🖪 Editar  |                    |
| EVALUACIÓN 2                   |        | <b>B%</b> | ef Editor |                    |
| UNIDAD 2                       |        |           |           |                    |
| EVALUACIÓN 11                  |        | Υ%        | Editor    |                    |
| EVALUACIÓN 22                  |        | Z%        | 🕑 Editor  |                    |

#### **NOTA IMPORTANTE:**

- La opción de 'Cursos' indicada en el documento se utiliza exclusivamente para la verificación de los datos configurados por el docente, por lo que NO SE DEBE CONFIGURAR NINGÚN DATO.
- Si se detecta alguna discordancia con los datos en el sistema, se deberá programar una reunión con el docente encargado para que realice las correcciones necesarias.

## REPORTES DE AULA VIRTUAL

Buscar 'ERP Adesa' en Google y acceder a la opción 'Campus Virtual Home'.

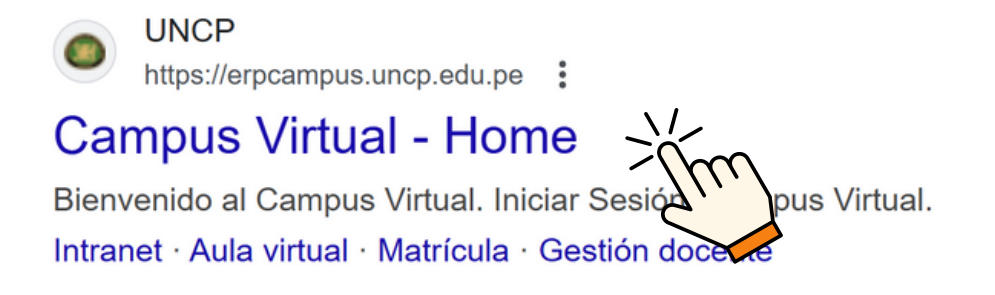

https://erpcampus.uncp.edu.pe/

Ingresar usuario y contraseña, y luego hacer clic en 'Iniciar sesión'.

|          | UNIVERSIDAD NAC | HONAL<br>PERÚ          | ADE<br>Bienvenido al Ca<br>Lusuario<br>Contraseña | ampus Virtual       |
|----------|-----------------|------------------------|---------------------------------------------------|---------------------|
|          |                 | Campus Virtual         |                                                   | C /                 |
| Intranet | Matrícula       | Gestión de<br>docentes |                                                   | Bolsa de<br>Trabajo |

#### Clic en 'Gestión de Docentes'.

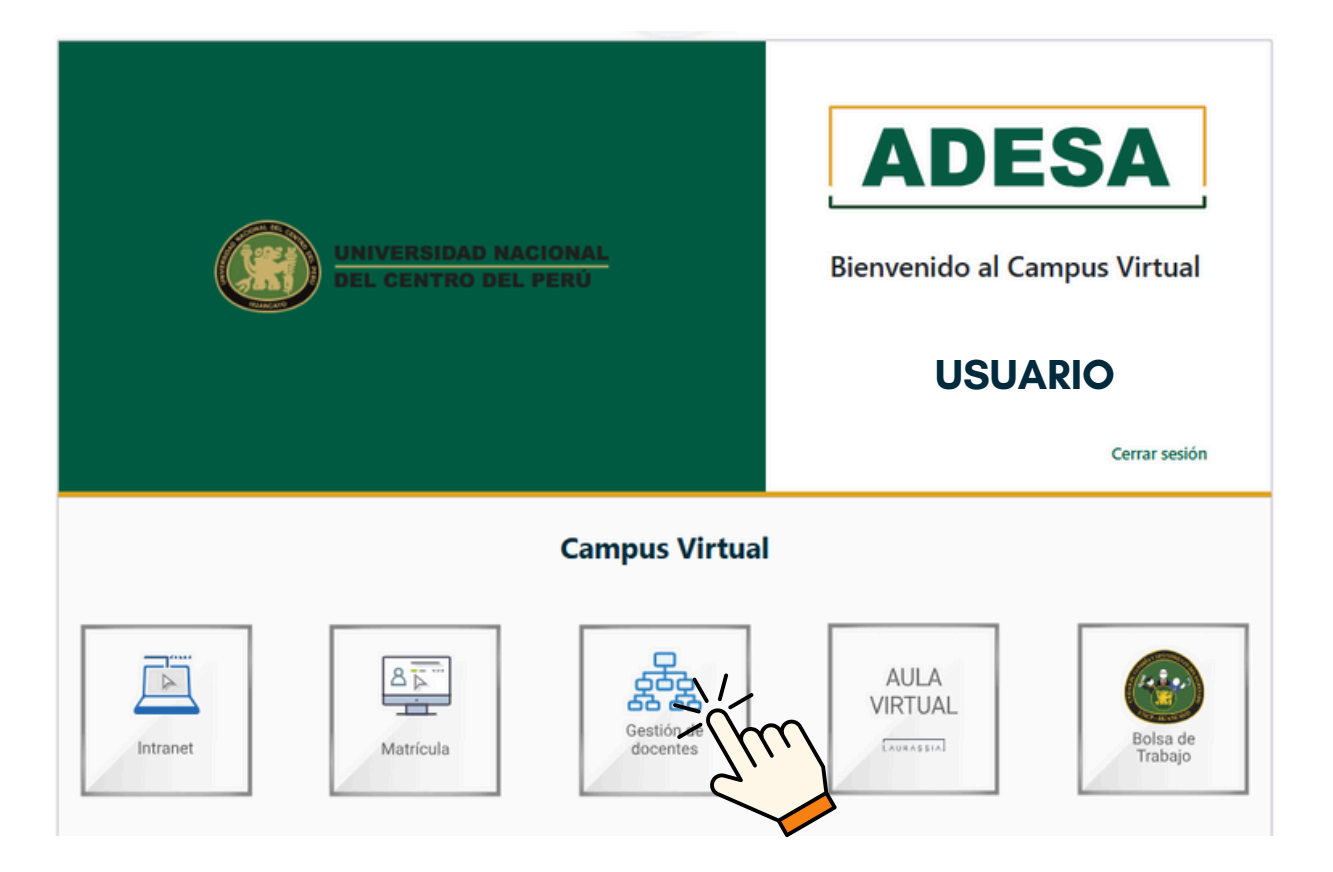

#### Clic en 'Reportes de Aula Virtual'.

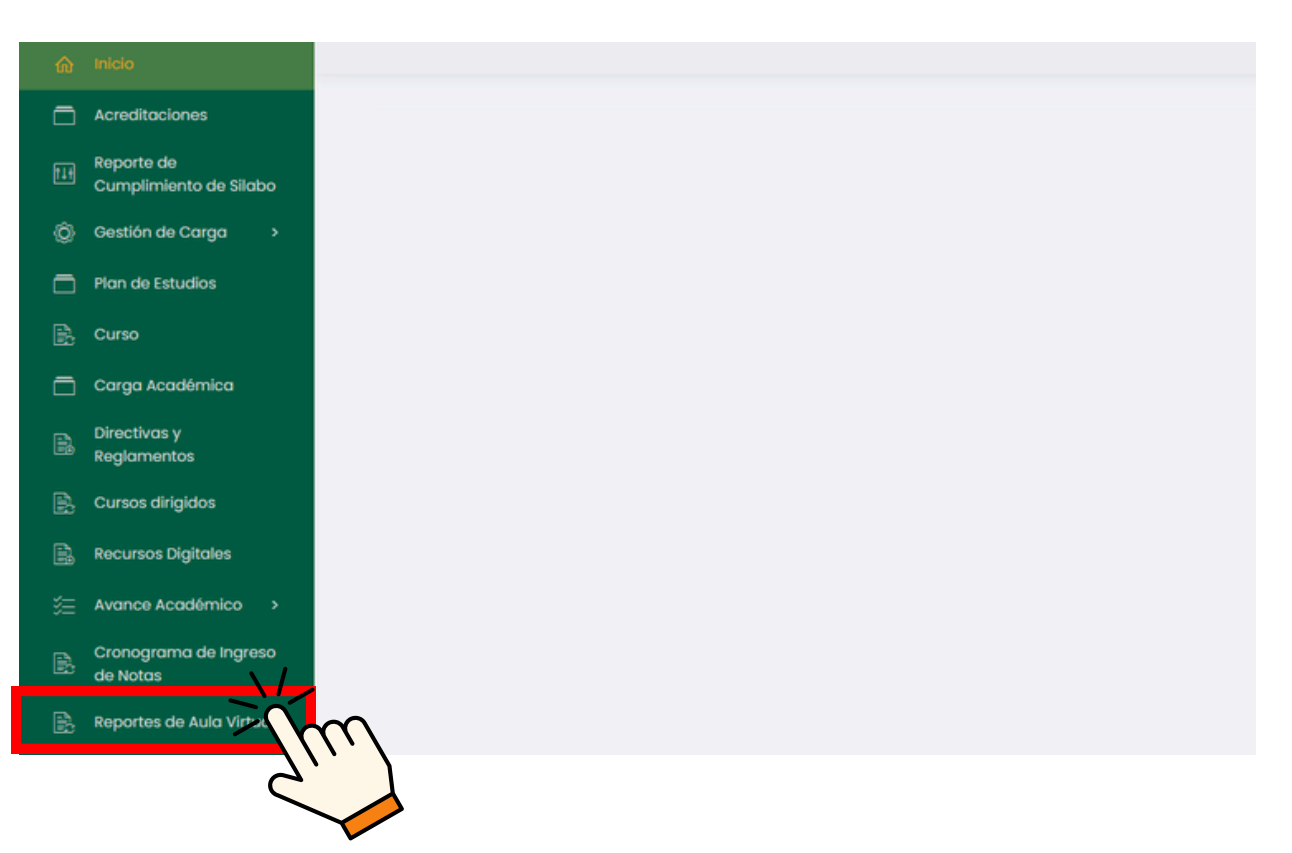

Se brindarán opciones para los informes que deseemos generar.

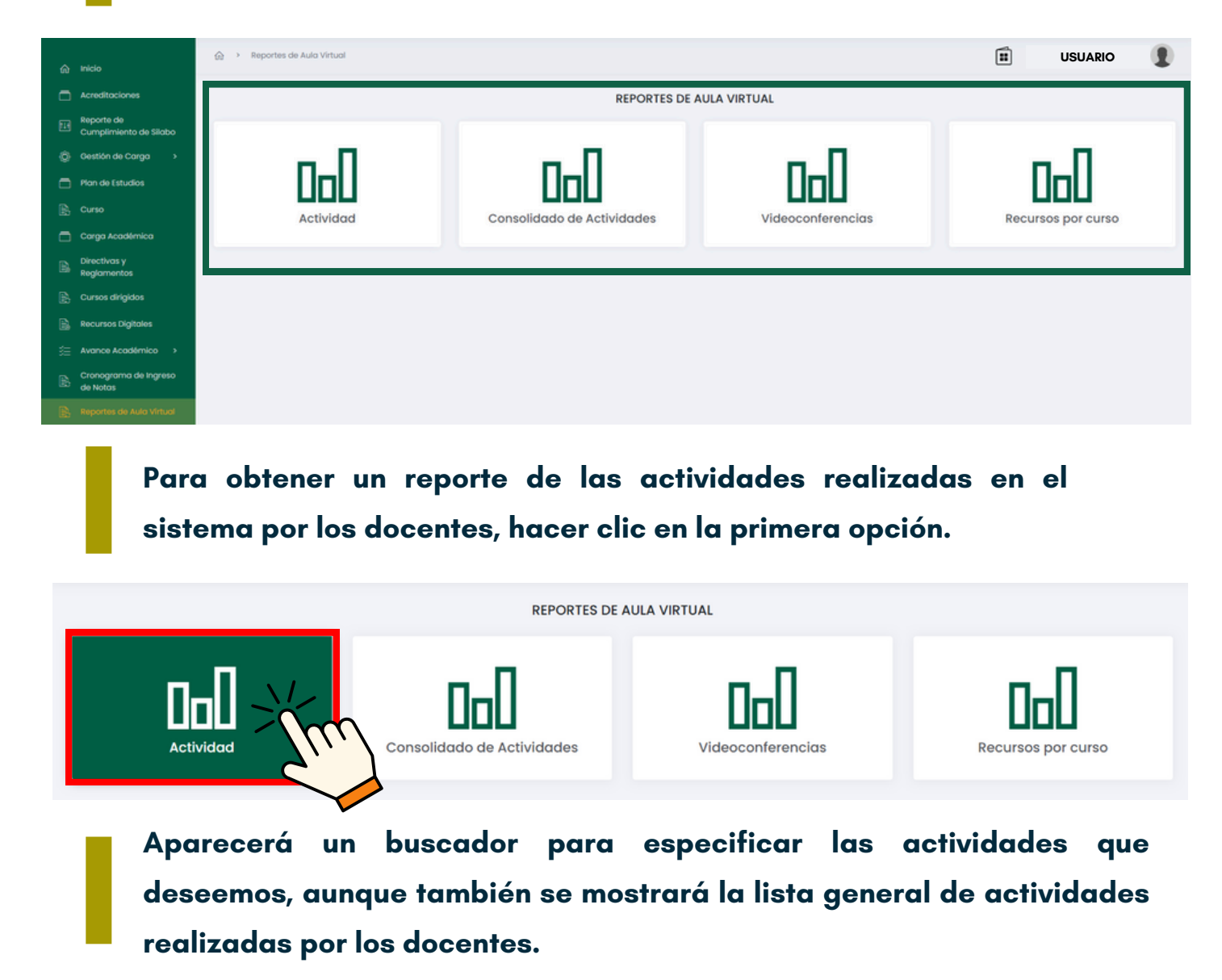

| Reporte de Actividades de Aula Virtual                |                                        |                         |                                  |         |                   |  |  |  |  |  |  |
|-------------------------------------------------------|----------------------------------------|-------------------------|----------------------------------|---------|-------------------|--|--|--|--|--|--|
| Escuela Profesional                                   |                                        |                         | Docente                          | Docente |                   |  |  |  |  |  |  |
|                                                       |                                        |                         | <ul> <li>✓ Buscar doc</li> </ul> | ente    |                   |  |  |  |  |  |  |
| Curso                                                 |                                        |                         | Actividad                        |         |                   |  |  |  |  |  |  |
| Buscar curso                                          |                                        |                         | Todos                            |         | ~                 |  |  |  |  |  |  |
| *Todos los registros so<br>Descargar<br>Escuela Curso | n de datos que pertenecen al periodo 2 | oxx-I<br>Grupo Profesor | Actividod                        | Nombre  | Fecha de início   |  |  |  |  |  |  |
| ESCUELA                                               | CODI - CURSO 1                         | DOCENTE                 | ACTI                             | NOMBRE  | DD/MM/AAAA AA:88  |  |  |  |  |  |  |
| ESCUELA                                               | CODI - CURSO 1                         | DOCENTE                 | ACTI                             | NOMBRE  | DD/MMA/AAAA AA-88 |  |  |  |  |  |  |
| ESCUELA                                               | CODI - CURSO 1                         | DOCENTE                 | ACT2                             | NOMBRE  | DD/MM/AAAA AA:88  |  |  |  |  |  |  |
| ESCUELA                                               | CODI - CURSO 1                         | DOCENTE                 | ACTI                             | NOMBRE  | DD/MM/AAAA AA-88  |  |  |  |  |  |  |
| ESCUELA                                               | CODI - CURSO 1                         | DOCENTE                 | ACT3                             | NOMBRE  | DD/MM/AAAA AA:88  |  |  |  |  |  |  |
| ESCUELA                                               | CODI - CURSO 1                         | DOCENTE                 | ACTI                             | NOMBRE  | DD/MM/AAAA AA:88  |  |  |  |  |  |  |
| ESCUELA                                               | CODI - CURSO 1                         | DOCENTE                 | ACTI                             | NOMBRE  | DD/MM/AAAA AA-88  |  |  |  |  |  |  |

#### Unidad de Innovación Académica

Versión 1.0 - Manual de ERP Adesa - Gestión Docente (Reportes de Aula Virtual)

## Respecto a lo que se necesita, especificar en lo cuadros resaltados.

| Reporte de Actividades de Aula Virtual |   |                |  |  |  |  |  |  |  |
|----------------------------------------|---|----------------|--|--|--|--|--|--|--|
| Escuela Profesional                    |   | Docente        |  |  |  |  |  |  |  |
|                                        | ~ | Buscar docente |  |  |  |  |  |  |  |
| Curso                                  |   | Actividad      |  |  |  |  |  |  |  |
| Buscar curso                           |   | ACTI ~         |  |  |  |  |  |  |  |

## Luego, la lista de actividades se actualizará según los datos especificados.

| Curso     |                                                                      |                | Actividad      |        |                  |  |  |  |  |  |  |  |  |
|-----------|----------------------------------------------------------------------|----------------|----------------|--------|------------------|--|--|--|--|--|--|--|--|
| CUR       | RSO 1                                                                |                | ACTI           |        |                  |  |  |  |  |  |  |  |  |
|           |                                                                      |                |                |        |                  |  |  |  |  |  |  |  |  |
| Descargar | *Todos los registros son de datos que pertenecen al periodo 20XX - I |                |                |        |                  |  |  |  |  |  |  |  |  |
|           |                                                                      |                |                |        |                  |  |  |  |  |  |  |  |  |
| Escuela   | Curso                                                                | Grupo Profesor | Actividad Nomb | vre    | Fecha de inicio  |  |  |  |  |  |  |  |  |
| ESCUELA   | CODI - CURSO I                                                       | DOCENTE        | АСТІ           | NOMBRE | DD/MM/AAAA AA:BB |  |  |  |  |  |  |  |  |
| ESCUELA   | CODI - CURSO 1                                                       | DOCENTE        | ACTI           | NOMBRE | DD/MM/AAAA AA:BB |  |  |  |  |  |  |  |  |
| ESCUELA   | CODI - CURSO 1                                                       | DOCENTE        | ACTI           | NOMBRE | DD/MM/AAAA AA:BB |  |  |  |  |  |  |  |  |

#### Si se desea descargar las actividades observadas en el sistema, hacer clic en 'Descargar'.

| Curso                                                         |                | Actividad        |        |                  |  |  |  |
|---------------------------------------------------------------|----------------|------------------|--------|------------------|--|--|--|
| CURSO 1                                                       |                | ACTI             |        |                  |  |  |  |
|                                                               |                |                  |        |                  |  |  |  |
| *Todos los registros son de datos que pertenecen al periodo 2 | 0XX - I        |                  |        |                  |  |  |  |
| DesCarp                                                       |                |                  |        |                  |  |  |  |
|                                                               |                |                  |        |                  |  |  |  |
| Escuela                                                       | Grupo Profesor | Actividad Nombre |        | Fecha de inicio  |  |  |  |
|                                                               | _              | -                |        |                  |  |  |  |
| ESCUELA                                                       | DOCENTE        | ACTI             | NOMBRE | DD/MM/AAAA AA:BB |  |  |  |
|                                                               | _              |                  |        |                  |  |  |  |
| ESCUELA CODI - CURSO 1                                        | DOCENTE        | ACTI             | NOMBRE | DD/MM/AAAA AA:BB |  |  |  |
|                                                               |                | _                |        | _                |  |  |  |
| ESCUELA CODI - CURSO 1                                        | DOCENTE        | ACTI             | NOMBRE | DD/MM/AAAA AA:BB |  |  |  |

Si el reporte que deseas es del consolidado completo, debes hacer clic en la segunda opción.

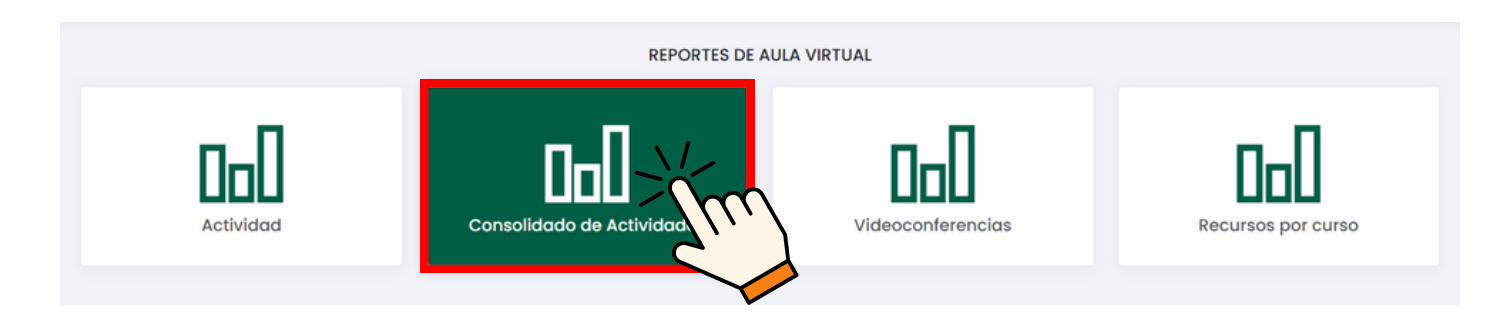

Aparecerá un buscador para especificar las actividades que deseemos, aunque también se mostrará la lista general de actividades realizadas por los docentes.

| teporte Consolidado de Actividades de Aula Virtual                             |                           |                                                          |  |  |  |  |  |  |  |  |  |
|--------------------------------------------------------------------------------|---------------------------|----------------------------------------------------------|--|--|--|--|--|--|--|--|--|
| Escuelo Profesional                                                            | Docente<br>Buscar docente | Curso<br>Buscar curso                                    |  |  |  |  |  |  |  |  |  |
| *Todos los registros son de datos que pertenecen al periodo 20XX - I Descargar |                           |                                                          |  |  |  |  |  |  |  |  |  |
| Escuela Código Curso Ciclo                                                     | Grupo Profesor Ford       | s Exámenes Unidades Tareas Lecturas Conferencias Detalle |  |  |  |  |  |  |  |  |  |
| ESCUELA CODI CURSO 1                                                           | DOCENTE                   |                                                          |  |  |  |  |  |  |  |  |  |
| ESCUELA CO2 CURSO 2                                                            | DOCENTE                   | •                                                        |  |  |  |  |  |  |  |  |  |
| ESCUELA COD3 CURSO 3                                                           | DOCENTE                   | =                                                        |  |  |  |  |  |  |  |  |  |

Respecto a lo que se necesita, especificar en lo cuadros resaltados.

| Reporte Consolidado de Actividades de Aula Virtual                           |                            |                                                              |  |  |  |  |  |  |  |  |  |
|------------------------------------------------------------------------------|----------------------------|--------------------------------------------------------------|--|--|--|--|--|--|--|--|--|
| Escuela Profesional                                                          | Docente     Buscar docente | Curso<br>Buscar curso                                        |  |  |  |  |  |  |  |  |  |
| *Todos los registros son de dotos que pertenecen al periodo 202<br>Descargor | 2X - 1                     |                                                              |  |  |  |  |  |  |  |  |  |
| Escuela Código Curso                                                         | Ciclo Grupo Profesor       | Foros Exámenes Unidades Tareas Lecturas Conferencias Detalle |  |  |  |  |  |  |  |  |  |
| ESCUELA CODI CURSO 1                                                         | DOCENTE                    |                                                              |  |  |  |  |  |  |  |  |  |
| ESCUELA CO2 CURSO 2                                                          | DOCENTE                    | 8                                                            |  |  |  |  |  |  |  |  |  |
| ESCUELA COD3 CURSO 3                                                         | DOCENTE                    | =                                                            |  |  |  |  |  |  |  |  |  |

#### Posteriormente se actualizará la lista de actividades respecto a los datos especificados.

| leporte Consolidado de Actividades de Aula Virtual                             |                           |                                                              |  |  |  |  |  |  |  |  |  |
|--------------------------------------------------------------------------------|---------------------------|--------------------------------------------------------------|--|--|--|--|--|--|--|--|--|
| Escuela Profesional                                                            | Docente<br>Buscar docente | Curso<br>Curso 1                                             |  |  |  |  |  |  |  |  |  |
| *Todos los registros son de datos que pertenecen al periodo 20XX - I Descargar |                           |                                                              |  |  |  |  |  |  |  |  |  |
| Escuela Código Curso Ciclo                                                     | Grupo Profesor            | Foros Exámenes Unidades Tareas Lecturas Conferencias Detalle |  |  |  |  |  |  |  |  |  |
| ESCUELA CODI CURSO 1                                                           | DOCENTE                   |                                                              |  |  |  |  |  |  |  |  |  |
| ESCUELA CO2 CURSO 1                                                            | DOCENTE                   |                                                              |  |  |  |  |  |  |  |  |  |
| ESCUELA COD3 CURSO 1                                                           | DOCENTE                   |                                                              |  |  |  |  |  |  |  |  |  |

#### Si deseas descargar las actividades del consolidado observadas en el sistema, haz clic en 'Descargar'.

| Reporte Consolidado de                  | orte Consolidado de Actividades de Aula Virtual |       |       |             |  |       |          |          |        |          |              |         |  |
|-----------------------------------------|-------------------------------------------------|-------|-------|-------------|--|-------|----------|----------|--------|----------|--------------|---------|--|
| Escuela Profesional                     |                                                 |       | Docer | Docente     |  |       |          | Curso    |        |          |              |         |  |
|                                         |                                                 | Ť     | DUS   | Lei Wutenie |  |       |          |          |        |          |              |         |  |
| *Todos os relaistros son de o<br>Descar | latos que pertenecen al periodo 20X             | X - I |       |             |  |       |          |          |        |          |              |         |  |
| Escuela                                 | rso                                             | Ciclo | Grupo | Profesor    |  | Foros | Exámenes | Unidades | Tareas | Lecturas | Conferencias | Detalle |  |
| ESCUELA                                 | CURSO 1                                         | 1     |       | DOCENTE     |  |       |          |          |        |          |              |         |  |
| ESCUELA CO2                             | CURSO 1                                         | 2     |       | DOCENTE     |  |       |          |          |        |          |              | =       |  |
| ESCUELA COD3                            | CURSO 1                                         | 3     |       | DOCENTE     |  |       |          |          |        |          |              | =       |  |

## Si deseas obtener un reporte detallado sobre el curso, selecciona el curso y haz clic en 🧧 .

| ł | Reporte Cor                | porte Consolidado de Actividades de Aula Virtual |                                       |                           |       |          |       |      |          |          |        |          |              |         |
|---|----------------------------|--------------------------------------------------|---------------------------------------|---------------------------|-------|----------|-------|------|----------|----------|--------|----------|--------------|---------|
| Ē | Escuela Profesional        |                                                  | Doce                                  | Docente<br>Buscar docente |       |          | Curso |      |          |          |        |          |              |         |
| [ | Todos los reg<br>Descargar | gistros son d                                    | e datos que pertenecen al periodo 20X | C - 1                     |       |          |       |      |          |          |        |          |              |         |
|   | Escuela                    | Código                                           | Curso                                 | Ciclo                     | Grupo | Profesor | F     | oros | Exámenes | Unidades | Tareas | Lecturas | Conferencias | Detalle |
|   | ESCUELA                    | CODI                                             | CURSO 1                               |                           |       | DOCENTE  |       |      |          |          |        |          |              |         |
|   | ESCUELA                    | CO2                                              | CURSO 1                               | 1                         |       | DOCENTE  |       |      |          |          |        |          |              | 2 mm    |
|   | ESCUELA                    | COD3                                             | CURSO 1                               | 8                         |       | DOCENTE  |       |      |          |          |        |          |              | 2       |

Si el reporte que deseas es sobre videoconferencias, debes hacer clic en la tercera opción.

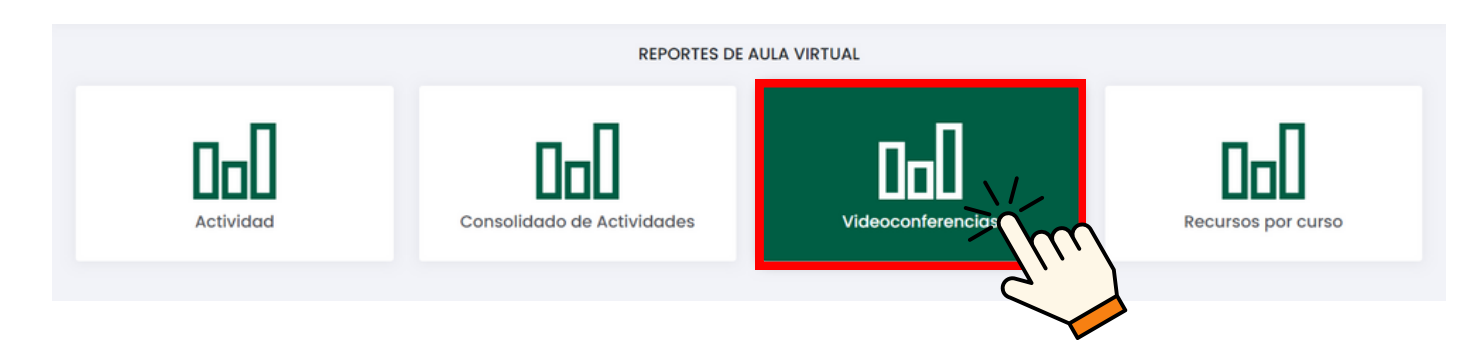

Aparecerá un buscador, y también se mostrará la lista general de videoconferencias realizadas por el docente.

| Número de videoconferencias integradas por sección |                   |                  |   |                                |          |         |
|----------------------------------------------------|-------------------|------------------|---|--------------------------------|----------|---------|
| Periodo académico:                                 |                   |                  |   |                                |          |         |
|                                                    |                   |                  |   |                                |          | ~       |
| Fecha inicia:                                      |                   | Fecha fin:       |   |                                |          |         |
| Seleccione fecha                                   |                   | Seleccione fecha |   |                                |          |         |
| Escuela Profesional:                               | Plan de Estudios: |                  |   | Docente:                       |          |         |
| -                                                  |                   |                  | ~ | A Ingrese usuario, nombre o DN | 0        |         |
|                                                    |                   |                  |   |                                |          |         |
| Excel                                              |                   |                  |   |                                |          |         |
| Curso Sección                                      | Docentes          |                  |   | Clases virtuales               | Duración | Detalle |
| CODI - CURSO 1                                     | DOCENTE           |                  |   | A                              | B min    | =       |
| COD2 - CURSO 2                                     | DOCENTE           |                  |   | A                              | B min    |         |

Respecto a lo que se necesita, especificar en lo cuadros resaltados.

| Número de videoconferencias integrad | las por sección   |                  |                                     |          |         |
|--------------------------------------|-------------------|------------------|-------------------------------------|----------|---------|
| Periodo académico:                   |                   |                  |                                     |          |         |
| Fecha inicia:                        |                   | Fecha fin:       |                                     |          | ×       |
| Seleccione fecha                     |                   | Seleccione fecha |                                     |          |         |
| Escuela Profesional:                 | Plan de Estudios: | ~                | R     Ingrese usuario, nombre o DNI |          |         |
| Excel                                |                   |                  |                                     |          |         |
| Curso                                | Sección Docentes  |                  | Clases virtuales                    | Duración | Detalle |
| CODI - CURSO 1                       | DOCENTE           |                  | A                                   | B min    |         |
| COD2 - CURSO 2                       | DOCENTE           |                  | A                                   | B min    | =       |

#### Posteriormente se actualizará la lista de actividades respecto a los datos especificados.

| Número de videoconferencias in | ntegradas por sección |                   |            |                 |          |                  |          |         |
|--------------------------------|-----------------------|-------------------|------------|-----------------|----------|------------------|----------|---------|
| Periodo académico:             |                       |                   |            |                 |          |                  |          |         |
|                                |                       |                   |            |                 |          |                  |          |         |
| Fecha inicia:                  |                       |                   | Fecha fin: |                 |          |                  |          |         |
| Seleccione fecha               |                       |                   | 🖽 S        | eleccione fecha |          |                  |          |         |
| Escuela Profesional:           |                       | Plan de Estudios: |            |                 | Docente: |                  |          |         |
|                                | ~                     |                   |            | ~               | я        | DOCENTE 1        |          |         |
|                                |                       |                   |            |                 |          |                  |          |         |
| Excel                          |                       |                   |            |                 |          |                  |          |         |
| Curso                          | Sección               | Docentes          |            |                 |          | Clases virtuales | Duración | Detalle |
| CODI - CURSO 1                 |                       | DOCENTE 1         |            |                 |          | A                | Bmin     |         |
|                                |                       |                   |            |                 |          |                  |          |         |

En caso se desee descargar las actividades por consolidado observadas en el sistema, hacer clic en 'Excel'.

| Número de videoconferencias integradas po | r sección |                   |                  |     |   |          |                  |          |         |
|-------------------------------------------|-----------|-------------------|------------------|-----|---|----------|------------------|----------|---------|
| Periodo académico:                        |           |                   |                  |     |   |          |                  |          |         |
|                                           |           |                   |                  |     |   |          |                  |          | ~       |
| Fecha inicio:                             |           |                   | Fecha f          | in: |   |          |                  |          |         |
| Seleccione fecha                          |           |                   | Seleccione fecha |     |   |          |                  |          |         |
| Escuela Profesional:                      |           | Plan de Estudios: |                  |     |   | Docente: |                  |          |         |
|                                           | × ]       |                   |                  |     | ~ | я        | DOCENTE 1        |          |         |
| m                                         |           |                   |                  |     |   |          |                  |          |         |
| Curso                                     | Sección   | Docentes          |                  |     |   |          | Clases virtuales | Duración | Detalle |
| C00                                       |           | DOCENTE 1         |                  |     |   |          | A                | B min    | =       |
| COD2 - CURSO 2                            |           | DOCENTE 1         |                  |     |   |          | A                | B min    |         |

## Si se desea obtener un reporte detallado sobre el curso, elegir el curso y hacer clic en 🧧 .

| Número de videoconferencias integra | das por sección |                   |         |                  |          |                  |          |         |  |
|-------------------------------------|-----------------|-------------------|---------|------------------|----------|------------------|----------|---------|--|
| Periodo académico:                  |                 |                   |         |                  |          |                  |          |         |  |
|                                     |                 |                   |         |                  |          |                  |          | ~       |  |
| Fecha inicio:                       |                 |                   | Fecha f | in:              |          |                  |          |         |  |
| Seleccione fecha                    |                 |                   | 63      | Seleccione fecha |          |                  |          |         |  |
| Escuela Profesional:                |                 | Plan de Estudios: |         |                  | Docente: |                  |          |         |  |
|                                     | ~               |                   |         | ~                | я        | DOCENTE 1        |          |         |  |
|                                     |                 |                   |         |                  |          |                  |          |         |  |
| Excel                               |                 |                   |         |                  |          |                  |          |         |  |
| Curso                               | Sección         | Docentes          |         |                  |          | Clases virtuales | Duración | Detalle |  |
| CODI - CURSO I                      |                 | DOCENTE 1         |         |                  |          | A                | B min    |         |  |
| COD2 - CURSO 2                      |                 | DOCENTE 1         |         |                  |          | A                | B min    | Zára    |  |
|                                     |                 |                   |         |                  |          |                  |          |         |  |

Si el reporte que deseas es sobre recursos por curso, debes hacer clic en la cuarta opción.

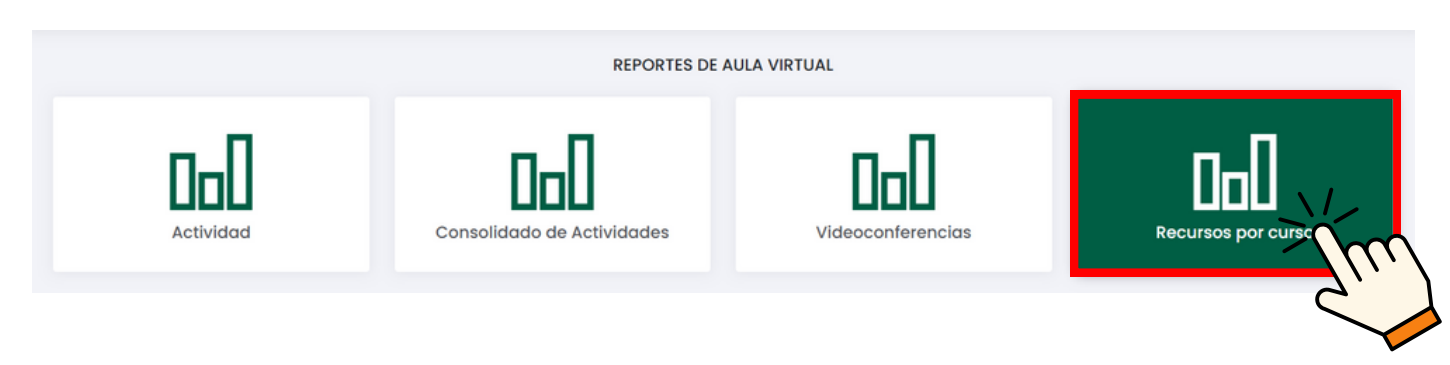

Aparecerá un buscador para especificar las actividades que deseemos, aunque también se mostrará la lista general de actividades realizadas por los docentes.

| Reporte de Recursos por Curso                                                        |                                              |        |        |              |       |           |          |  |  |  |  |
|--------------------------------------------------------------------------------------|----------------------------------------------|--------|--------|--------------|-------|-----------|----------|--|--|--|--|
| Escuela Profesional                                                                  |                                              |        |        | Curso        |       |           |          |  |  |  |  |
|                                                                                      |                                              |        | ~      | Buscar curso |       |           |          |  |  |  |  |
| *Todos los registros son de datos qu<br>Mostrando 1 - 14 de 14 registros<br>Facultad | e pertenecen ol periodo: 20XX - 1<br>Escuela | Código | Nombre |              | Ciclo | Secciones | Recursos |  |  |  |  |
| FACULTAD                                                                             | ESCUELA                                      | CODI   | NOMB   | 2E 1         |       |           |          |  |  |  |  |
| FACULTAD                                                                             | ESCUELA                                      | COD2   | CURSC  | 22           |       |           |          |  |  |  |  |
| FACULTAD                                                                             | ESCUELA                                      | COD3   | CURSC  | 53           |       |           |          |  |  |  |  |

## Respecto a lo que se necesita, especificar en lo cuadros resaltados.

| Reporte de Recursos por Curso                                                  |                            |        |                  |       |           |          |
|--------------------------------------------------------------------------------|----------------------------|--------|------------------|-------|-----------|----------|
| Escuela Profesional                                                            |                            |        | Curso<br>Curso 1 |       |           |          |
| *Todos los registros son de datos que pert<br>Mostrando 1 - 14 de 14 registros | enecen al periodo 20XX - I |        |                  |       |           |          |
| Facultad                                                                       | Escuela                    | Código | Nombre           | Ciclo | Secciones | Recursos |
| FACULTAD                                                                       | ESCUELA                    | CODI   | NOMBRE 1         |       |           | =        |
| FACULTAD                                                                       | ESCUELA                    | COD2   | CURSO 2          |       |           |          |
| FACULTAD                                                                       | ESCUELA                    | COD3   | CURSO 3          |       |           | =        |

Posteriormente se actualizará la lista de actividades respecto a los datos especificados.

| Reporte de Recursos por Curso                                             |                                |        |               |       |           |          |  |  |  |  |  |
|---------------------------------------------------------------------------|--------------------------------|--------|---------------|-------|-----------|----------|--|--|--|--|--|
| Escuela Profesional                                                       |                                |        | Curso Curso 1 |       |           |          |  |  |  |  |  |
| *Todos los registros son de datos que<br>Mostrando 1 - 14 de 14 registros | pertenecen ol periodo 20XX - I |        |               |       |           |          |  |  |  |  |  |
| Facultad                                                                  | Escuela                        | Código | Nombre        | Ciclo | Secciones | Recursos |  |  |  |  |  |
| FACULTAD                                                                  | ESCUELA                        | CODI   | CURSO 1       |       |           | =        |  |  |  |  |  |
| FACULTAD                                                                  | ESCUELA                        | COD 1  | CURSO 1       |       |           | =        |  |  |  |  |  |
| FACULTAD                                                                  | ESCUELA                        | CODI   | CURSO 1       |       |           | =        |  |  |  |  |  |

## Si se desea obtener un reporte detallado sobre el curso, elegir el curso y hacer clic en 🧧.

| Reporte de Recursos por Curs                                                         | 0                                            |        |        |              |       |           |          |
|--------------------------------------------------------------------------------------|----------------------------------------------|--------|--------|--------------|-------|-----------|----------|
| Escuela Profesional                                                                  |                                              |        |        | Curso        |       |           |          |
|                                                                                      |                                              |        | ~      | Buscar curso |       |           |          |
| *Todos los registros son de datos qu<br>Mostrando 1 - 14 de 14 registros<br>Facultad | ue pertenecen al periodo 20XX - 1<br>Escuela | Código | Nombre |              | Ciclo | Secciones | Recursos |
| FACULTAD                                                                             | ESCUELA                                      | CODI   | CURS   | SO 1         |       |           |          |
| FACULTAD                                                                             | ESCUELA                                      | CODI   | CURS   | 601          |       |           | Xmm)     |
| FACULTAD                                                                             | ESCUELA                                      | CODI   | CURS   | SO 1         |       |           | 2        |

#### NOTA IMPORTANTE:

• Los reportes que se pueden realizar con 'Reportes de Aula Virtual' solo serán del periodo académico actual.